### **NIST SPECIAL PUBLICATION 1800-23C**

# Energy Sector Asset Management For Electric Utilities, Oil & Gas Industry

Volume C: How-To Guides

James McCarthy Glen Joy National Cybersecurity Center of Excellence Information Technology Laboratory

Lauren Acierto Jason Kuruvilla Titilayo Ogunyale Nikolas Urlaub John Wiltberger Devin Wynne The MITRE Corporation McLean, Virginia

September 2019

DRAFT

This publication is available free of charge from https://www.nccoe.nist.gov/projects/use-cases/energy-sector/asset-management

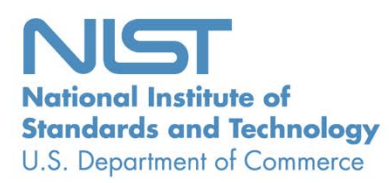

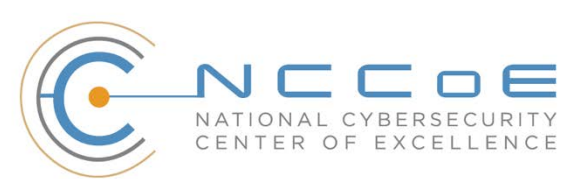

#### DISCLAIMER

Certain commercial entities, equipment, products, or materials may be identified by name or company logo or other insignia in order to acknowledge their participation in this collaboration or to describe an experimental procedure or concept adequately. Such identification is not intended to imply special status or relationship with NIST or recommendation or endorsement by NIST or NCCoE; neither is it intended to imply that the entities, equipment, products, or materials are necessarily the best available for the purpose.

National Institute of Standards and Technology Special Publication 1800-23C, Natl. Inst. Stand. Technol. Spec. Publ. 1800-23C, 76 pages, (September 2019), CODEN: NSPUE2

#### **FEEDBACK**

You can improve this guide by contributing feedback. As you review and adopt this solution for your own organization, we ask you and your colleagues to share your experience and advice with us.

Comments on this publication may be submitted to: <u>energy\_nccoe@nist.gov</u>.

Public comment period: September 23, 2019 through November 25, 2019

All comments are subject to release under the Freedom of Information Act.

National Cybersecurity Center of Excellence National Institute of Standards and Technology 100 Bureau Drive Mailstop 2002 Gaithersburg, MD 20899 Email: <u>nccoe@nist.gov</u>

#### **1 NATIONAL CYBERSECURITY CENTER OF EXCELLENCE**

- 2 The National Cybersecurity Center of Excellence (NCCoE), a part of the National Institute of Standards
- 3 and Technology (NIST), is a collaborative hub where industry organizations, government agencies, and
- 4 academic institutions work together to address businesses' most pressing cybersecurity issues. This
- 5 public-private partnership enables the creation of practical cybersecurity solutions for specific
- 6 industries, as well as for broad, cross-sector technology challenges. Through consortia under
- 7 Cooperative Research and Development Agreements (CRADAs), including technology partners—from
- 8 Fortune 50 market leaders to smaller companies specializing in information technology security—the
- 9 NCCoE applies standards and best practices to develop modular, easily adaptable example cybersecurity
- 10 solutions using commercially available technology. The NCCoE documents these example solutions in
- 11 the NIST Special Publication 1800 series, which maps capabilities to the NIST Cybersecurity Framework
- 12 and details the steps needed for another entity to re-create the example solution. The NCCoE was
- established in 2012 by NIST in partnership with the State of Maryland and Montgomery County,
- 14 Maryland.

To learn more about the NCCoE, visit <u>https://www.nccoe.nist.gov/</u>. To learn more about NIST, visit
 https://www.nist.gov.

#### 17 NIST CYBERSECURITY PRACTICE GUIDES

- 18 NIST Cybersecurity Practice Guides (Special Publication 1800 series) target specific cybersecurity
- 19 challenges in the public and private sectors. They are practical, user-friendly guides that facilitate the
- adoption of standards-based approaches to cybersecurity. They show members of the information
- 21 security community how to implement example solutions that help them align more easily with relevant
- standards and best practices, and provide users with the materials lists, configuration files, and other
- 23 information they need to implement a similar approach.
- 24 The documents in this series describe example implementations of cybersecurity practices that
- 25 businesses and other organizations may voluntarily adopt. These documents do not describe regulations
- 26 or mandatory practices, nor do they carry statutory authority.

#### 27 ABSTRACT

- 28 Industrial control systems (ICS) compose a core part of our nation's critical infrastructure. Energy sector
- 29 companies rely on ICS to generate, transmit, and distribute power and to drill, produce, refine, and
- 30 transport oil and natural gas. Given the wide variety of ICS assets, such as programmable logic
- 31 controllers and intelligent electronic devices, that provide command and control information on
- 32 operational technology (OT) networks, it is essential to protect these devices to maintain continuity of
- 33 operations. These assets must be monitored and managed to reduce the risk of a cyber attack on
- 34 ICS-networked environments. Having an accurate OT asset inventory is a critical component of an
- 35 overall cybersecurity strategy.

- 36 The NCCoE at NIST is responding to the energy sector's request for an automated OT asset management
- 37 solution. To remain fully operational, energy sector entities should be able to effectively identify,
- 38 control, and monitor their OT assets. This document provides guidance on how to enhance OT asset
- 39 management practices, by leveraging capabilities that may already exist in an energy organization's
- 40 operating environment as well as by implementing new capabilities.

#### 41 **KEYWORDS**

- 42 energy sector asset management; ESAM; ICS; industrial control system; malicious actor; monitoring;
- 43 operational technology; OT; SCADA; supervisory control and data acquisition

#### 44 **ACKNOWLEDGMENTS**

| Name            | Organization                 |
|-----------------|------------------------------|
| Matt Cowell     | Dragos, Inc.                 |
| Tom VanNorman   | Dragos, Inc.                 |
| Andrew Dunham   | Forescout Technologies, Inc. |
| Tim Jones       | Forescout Technologies, Inc. |
| John Norsworthy | Forescout Technologies, Inc. |
| Lindsey Hale    | FoxGuard Solutions, Inc.     |
| Steve Boyd      | KORE Wireless, Inc.          |
| Brian Hicks     | KORE Wireless, Inc.          |
| Adam Cohn       | Splunk Inc.                  |
| Bill Wright     | Splunk Inc.                  |
| Ray Erlinger    | TDi Technologies, Inc.       |
| Bill Johnson    | TDi Technologies, Inc.       |

45 We are grateful to the following individuals for their generous contributions of expertise and time.

| Name               | Organization           |
|--------------------|------------------------|
| Samantha Pelletier | TDi Technologies, Inc. |
| Gabe Authier       | Tripwire, Inc.         |
| Steven Sletten     | Tripwire, Inc.         |
| Jim Wachhaus       | Tripwire, Inc.         |

- 46 The Technology Partners/Collaborators who participated in this build submitted their capabilities in
- 47 response to a notice in the Federal Register. Respondents with relevant capabilities or product
- 48 components were invited to sign a Cooperative Research and Development Agreement (CRADA) with
- 49 NIST, allowing them to participate in a consortium to build this example solution. We worked with:

| Technology Partner/Collaborator | Build Involvement                                              |
|---------------------------------|----------------------------------------------------------------|
| Dragos, Inc.                    | Dragos Platform v1.5                                           |
| Forescout Technologies, Inc.    | ForeScout CounterACT v8.0.1                                    |
| FoxGuard Solutions, Inc.        | FoxGuard Solutions Patch and Update Management<br>Program v1   |
| KORE Wireless Group, Inc.       | KORE Wireless Cellular Connectivity with Cellular Gateway v2.0 |
| <u>Splunk, Inc.</u>             | Splunk Enterprise v7.1.3                                       |
| TDi Technologies, Inc.          | TDi Technologies ConsoleWorks v5.2-0u1                         |
| Tripwire, Inc.                  | Tripwire Industrial Visibility v3.2.1                          |

### 50 **Contents**

| 51 | 1 | Intr | oduct   | ion                                                | 1  |
|----|---|------|---------|----------------------------------------------------|----|
| 52 |   | 1.1  | Practic | e Guide Structure                                  | 1  |
| 53 |   | 1.2  | Build C | Overview                                           | 2  |
| 54 |   | 1.3  | Typogr  | raphic Conventions                                 | 4  |
| 55 |   | 1.4  | Logical | Architecture Summary                               | 4  |
| 56 | 2 | Pro  | duct Ir | nstallation Guides                                 | 4  |
| 57 |   | 2.1  | Consol  | eWorks                                             | 4  |
| 58 |   |      | 2.1.1   | ConsoleWorks Configurations at the NCCoE           | 5  |
| 59 |   | 2.2  | Foresc  | out CounterACT                                     | 30 |
| 60 |   |      | 2.2.1   | CounterACT Enterprise Manager Configuration        | 31 |
| 61 |   |      | 2.2.2   | CounterACT Appliance Configuration                 | 42 |
| 62 |   | 2.3  | Dragos  | Platform                                           | 43 |
| 63 |   |      | 2.3.1   | Dragos Sitestore Configuration                     | 43 |
| 64 |   |      | 2.3.2   | Dragos Midpoint Sensor                             | 45 |
| 65 |   |      | 2.3.3   | Dragos Splunk Integration                          | 45 |
| 66 |   | 2.4  | FoxGu   | ard Patch and Update Management Program            | 47 |
| 67 |   |      | 2.4.1   | Patch Report                                       | 47 |
| 68 |   | 2.5  | Kore V  | Vireless                                           | 54 |
| 69 |   |      | 2.5.1   | Bridge Configuration                               | 55 |
| 70 |   |      | 2.5.2   | Virtual Private Network Configuration              | 56 |
| 71 |   | 2.6  | pfSens  | e VPN                                              | 58 |
| 72 |   |      | 2.6.1   | Plano and UMD VPN Configuration                    | 58 |
| 73 |   | 2.7  | Splunk  |                                                    | 58 |
| 74 |   |      | 2.7.1   | Splunk Enterprise Configuration                    | 59 |
| 75 |   | 2.8  | Tripwi  | re Industrial Visibility                           | 61 |
| 76 |   |      | 2.8.1   | Tripwire Industrial Visibility Configuration UMD   | 62 |
| 77 |   |      | 2.8.2   | Tripwire Industrial Visibility Configuration Plano | 68 |

| 78 | 2.8.3      | Tripwire Industrial Visibility Configuration National Cybersecurity Center of |     |
|----|------------|-------------------------------------------------------------------------------|-----|
| 79 |            | Excellence                                                                    | 69  |
| 80 | Appendix A | List of Acronyms                                                              | .76 |

## 81 List of Figures

| 82 | Figure 1-1 High-Level Topology                  | 3   |
|----|-------------------------------------------------|-----|
| 83 | Figure 2-1 Update Availability Summary          | .48 |
| 84 | Figure 2-2 Device Update Availability Details-1 | .49 |
| 85 | Figure 2-3 Device Update Availability Details-2 | .50 |
| 86 | Figure 2-4 Device Update Availability Details-3 | .51 |
| 87 | Figure 2-5 Device Update Availability Details-4 | .52 |
| 88 | Figure 2-6 Device Update Availability Details-5 | .53 |
| 89 | Figure 2-7 Patch Evidence Documentation         | .54 |

### 90 List of Tables

| 91 Table 2-1 Dragos Required Files | 44 |
|------------------------------------|----|
|------------------------------------|----|

#### 92 1 Introduction

- 93 The following volumes of this guide show information technology (IT) professionals and security
- 94 engineers how we implemented this example solution. We cover all of the products employed in this
- 95 reference design. We do not re-create the product manufacturers' documentation, which is presumed
- to be widely available. Rather, these volumes show how we incorporated the products together in our
- 97 environment.
- Note: These are not comprehensive tutorials. There are many possible service and security configurations
  for these products that are out of scope for this reference design.

#### 100 **1.1 Practice Guide Structure**

- 101 This National Institute of Standards and Technology (NIST) Cybersecurity Practice Guide demonstrates a
- 102 standards-based reference design and provides users with the information they need to replicate this
- asset management solution in the energy sector. This reference design is modular and can be deployed
- in whole or in part.
- 105 This guide contains three volumes:
- 106 NIST SP 1800-23A: Executive Summary
- 107 NIST SP 1800-23B: Approach, Architecture, and Security Characteristics what we built and why
- 108 NIST SP 1800-23C: *How-To Guides* instructions for building the example solution (you are here)
- 110 Depending on your role in your organization, you might use this guide in different ways:
- Senior IT executives, including chief information security and technology officers, will be interested in the *Executive Summary*, *NIST SP 1800-23A*, which describes the following topics:
- 113 challenges that enterprises face in operational technology (OT) asset management
- 114 example solution built at the NCCoE
- 115 benefits of adopting the example solution
- Technology or security program managers who are concerned with how to identify, understand, assess,
   and mitigate risk will be interested in NIST SP 1800-23B, which describes what we did and why. The
   following sections will be of particular interest:
- 119 Section 3.4, Risk Assessment, provides a description of the risk analysis we performed.
- Section 3.4.4, Security Control Map, maps the security characteristics of this example solution to cybersecurity standards and best practices.

- 122 You might share the *Executive Summary*, NIST SP 1800-23A, with your leadership team members to help
- 123 them understand the importance of adopting a standards-based solution to strengthen their OT asset
- 124 management practices, by leveraging capabilities that may already exist within their operating
- 125 environment or by implementing new capabilities.
- 126 **IT professionals** who want to implement an approach like this will find this whole practice guide useful.
- 127 You can use this How-To portion of the guide, NIST SP 1800-23C, to replicate all or parts of the build
- 128 created in our lab. This How-To portion of the guide provides specific product installation, configuration,
- and integration instructions for implementing the example solution. We do not recreate the product
- 130 manufacturers' documentation, which is generally widely available. Rather, we show how we
- incorporated the products together in our environment to create an example solution.
- 132 This guide assumes that IT professionals have experience implementing security products within the
- enterprise. While we have used a suite of commercial products to address this challenge, this guide does
- 134 not endorse these particular products. Your organization can adopt this solution or one that adheres to
- these guidelines in whole, or you can use this guide as a starting point for tailoring and implementing
- parts of the energy sector asset management (ESAM) solution. Your organization's security experts
- 137 should identify the products that will best integrate with your existing tools and IT system infrastructure.
- 138 We hope that you will seek products that are congruent with applicable standards and best practices.
- 139 Volume B, Section 3.5, Technologies, lists the products that we used and maps them to the
- 140 cybersecurity controls provided by this reference solution.
- 141 A NIST Cybersecurity Practice Guide does not describe "the" solution, but a possible solution. This is a
- 142 draft guide. We seek feedback on its contents and welcome your input. Comments, suggestions, and
- success stories will improve subsequent versions of this guide. Please contribute your thoughts to
- 144 <u>energy\_nccoe@nist.gov</u>.
- 145 Acronyms used in figures can be found in the List of Acronyms appendix.

#### 146 **1.2 Build Overview**

- 147 The example solution fulfills the need for an automated asset inventory. This example solution allows
- 148 devices to be identified in multiple ways, depending on the needs of the organization. The architecture 149 is intended as one solution.
- 150 The example solution makes use of two "remote" sites, while the National Cybersecurity Center of
- 151 Excellence (NCCoE) serves as the enterprise location as shown in Figure 1-1 below. Having a central
- 152 enterprise location provides flexibility to add multiple sites as well as the ability to collect all data in one
- 153 place.

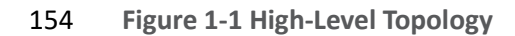

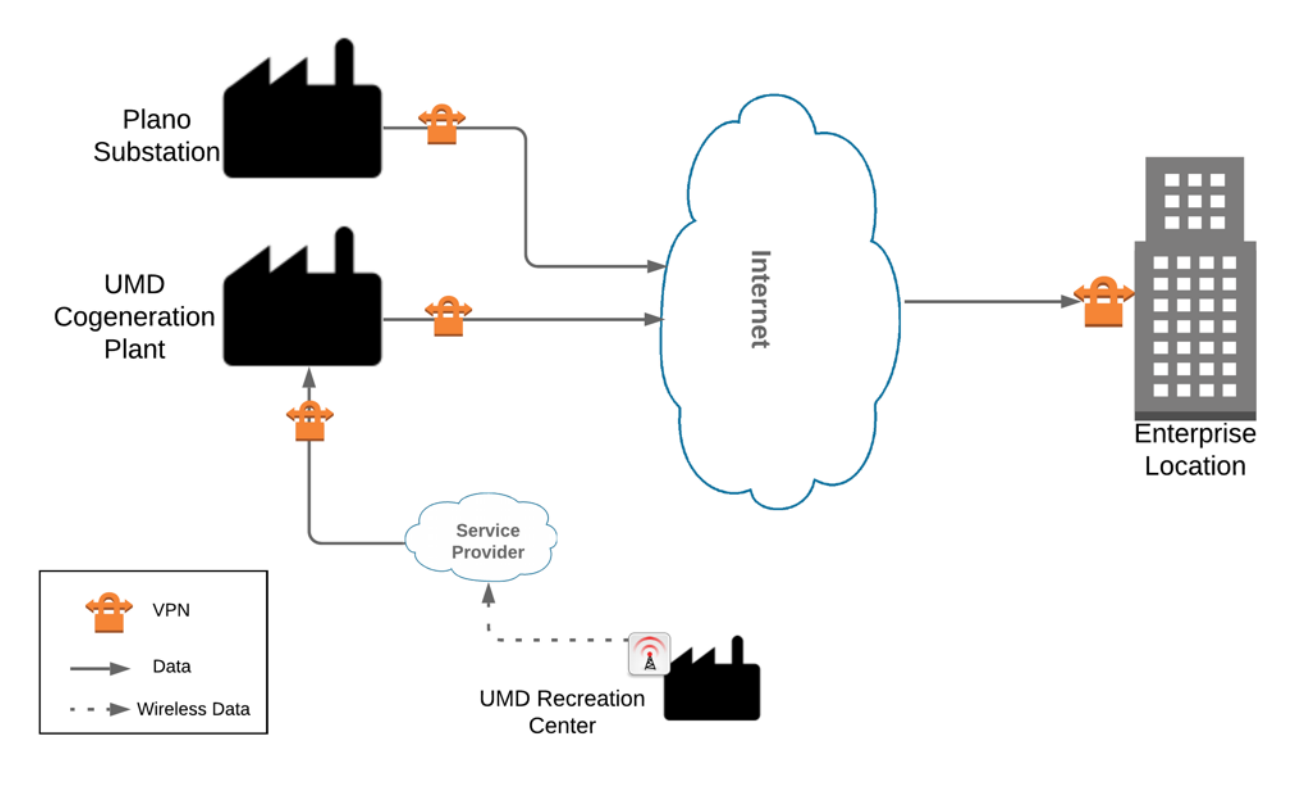

#### 155

156 Different components in the build are installed at each location. However, some components preexist,

157 including the OT assets, networks, routers, and protocol converters. This guide will describe the

158 installation and configuration details of the components installed at each site but not preexisting

159 components. A detailed topology and description of each site can be found in Volume B, Section 4.2,

160 Example Solution.

#### 161 **1.3 Typographic Conventions**

162 The following table presents typographic conventions used in this volume.

| Typeface/Symbol  | Meaning                      | Example                              |
|------------------|------------------------------|--------------------------------------|
| Italics          | file names and path names;   | For language use and style guidance, |
|                  | references to documents that | see the NCCoE Style Guide.           |
|                  | are not hyperlinks; new      |                                      |
|                  | terms; and placeholders      |                                      |
| Bold             | names of menus, options,     | Choose File > Edit.                  |
|                  | command buttons, and fields  |                                      |
| Monospace        | command-line input,          | mkdir                                |
|                  | onscreen computer output,    |                                      |
|                  | sample code examples, and    |                                      |
|                  | status codes                 |                                      |
| Monospace Bold   | command-line user input      | service sshd start                   |
|                  | contrasted with computer     |                                      |
|                  | output                       |                                      |
| <u>blue text</u> | link to other parts of the   | All publications from NIST's NCCoE   |
|                  | document, a web URL, or an   | are available at                     |
|                  | email address                | https://www.nccoe.nist.gov.          |

#### **163 1.4 Logical Architecture Summary**

A logical architecture summary can be found in Volume B of this practice guide, Section 4.1, ArchitectureDescription.

### **2 Product Installation Guides**

167 This section of the practice guide contains detailed instructions for installing and configuring all of the 168 products, where applicable, used to build an instance of the example solution.

#### 169 2.1 ConsoleWorks

- 170 ConsoleWorks performs as a data collection server and a data analysis server. The data collection server
- is located at the University of Maryland (UMD) and reads data from a steam meter via protocol
- 172 converters. The data analysis server resides at the NCCoE and normalizes data collected from security
- 173 information and event management (SIEM) software, for processing by the patch analysis and reporting
- 174 tool.

#### 175 2.1.1 ConsoleWorks Configurations at the NCCoE

176 The following subsections document the software, hardware/virtual machine (VM), and network 177 configurations for the ConsoleWorks server at the NCCoE.

- 178 *2.1.1.1 VM Configuration*
- 179 The ConsoleWorks VM is given the following resources:
- 180 CentOS 7.5
- 181 Central processing unit (CPU) cores
- 182 I 100 gigabyte (GB) hard disk
- 183 IO GB random access memory (RAM)
- 184 1 network interface controller/card (NIC)
- 185 2.1.1.2 Network Configuration
- 186 Dynamic Host Configuration Protocol (DHCP): disabled
- 187 Internet protocol version (IPv)6: ignore
- 188 IPv4: Manual
- 189 IPv4 address: 10.100.100.6
- 190 Netmask: 255.255.255.0
- 191 *2.1.1.3 Installation*
- Download the installation kit from the <u>http://support.tditechnologies.com</u> website. A username and
   password are required, so contact TDi Support at <u>support@tditechnologies.com</u> to request them.
- 194 2. Create a directory to contain the ConsoleWorks installation files: #mkdir temp/conworks
- 195 3. Run the following command: # yum local install consoleworkssssl-<version>\_x86\_64.rpm
- 196 4. Extract the provided compressed license script to */tmp/conworks*.
- 197 5. Run the script from the extracted zip file.
- 198 6. Start ConsoleWorks with the following command: # /opt/ConsoleWorks/bin/cw\_start default

|     |    | * ADMIN: Server Man                                                                                                    | agement: Registration                                                                                                    | +_□×                                                                                                    |
|-----|----|----------------------------------------------------------------------------------------------------|----------------------------------------------------------------------------------------------------|----------------------------------------------------------------------------------------------------|
|     |    | Registration X                                                                                                    |                                                                                                    |                                                                                                    |
|     |    | ConsoleWorks Re                                                                                                    | gistration                                                                                                    | Complete My Offline Registration                                                                                                    |
|     |    | Contact Name:                                                                                                    |                                                                                                    | ► PROXY DETAILS                                                                                                    |
|     |    | Contact Email:                                                                                                    |                                                                                                    | ► ADVANCED OPTIONS                                                                                                    |
|     |    | Telephone:                                                                                                    |                                                                                                    |                                                                                                    |
|     |    | Facility (Site) Name:                                                                                                    | NCCoE                                                                                                    | ]                                                                                                    |
|     |    | Address Line 1:                                                                                                    | 9700 Great Seneca Highway                                                                                                    | ]                                                                                                    |
|     |    | Address Line 2:                                                                                                    |                                                                                                    | ]                                                                                                    |
|     |    | City:                                                                                                    | Rockville                                                                                                    | ]                                                                                                    |
|     |    | State/Province:                                                                                                    | MD                                                                                                    | 1                                                                                                    |
|     |    | Zip/Postal Code:                                                                                                    | 20850                                                                                                    | Ĩ                                                                                                    |
|     |    | Country:                                                                                                    | US                                                                                                    | ī — — — — — — — — — — — — — — — — — — —                                                                                                   |
|     |    |                                                                                                    |                                                                                                    |                                                                                                    |
|     |    | View ourrent registration                                                                                                    | etatue of all licaneae                                                                                                    | ~                                                                                                    |
| 200 |    | Register Online Regis                                                                                                    | ter Offline                                                                                                    | Cancel Save                                                                                                    |
| 201 | 8. | Fill in the details                                                                                                    | for Registration. Click R                                                                                                    | Register Online. Click Save.                                                                                                    |
| 201 | 8. | Fill in the details<br>ADMIN: Server Man<br>Registration                                                                                                    | for Registration. Click <b>R</b><br>agement: Registration                                                                                                    | Register Online. Click Save.                                                                                                    |
| 201 | 8. | Fill in the details ADMIN: Server Man Registration X ConsoleWorks Re                                                                                                    | for Registration. Click R<br>agement: Registration<br>gistration                                                                                                    | Register Online. Click Save.                                                                                                    |
| 201 | 8. | Fill in the details<br>ADMIN: Server Man<br>Registration X<br>ConsoleWorks Re<br>Contact Name:                                                                                                    | for Registration. Click R<br>agement: Registration<br>gistration                                                                                                    | Register Online. Click Save.                                                                                                    |
| 201 | 8. | Fill in the details ADMIN: Server Man Registration X ConsoleWorks Re Contact Name: Contact Email:                                                                                                    | for Registration. Click R<br>agement: Registration<br>gistration                                                                                                    | Register Online. Click Save.                                                                                                    |
| 201 | 8. | Fill in the details <ul> <li>ADMIN: Server Man</li> <li>Registration X</li> <li>ConsoleWorks Re</li> <li>Contact Name:</li> <li>Contact Email:</li> <li>Telephone:</li> </ul>                                                                                                    | for Registration. Click R<br>agement: Registration<br>gistration                                                                                                    | Register Online. Click Save.         (+) [] X         Complete My Offline Registration         > PROXY DETAILS         > ADVANCED OPTIONS |
| 201 | 8. | Fill in the details ADMIN: Server Man Registration X ConsoleWorks Re Contact Name: Contact Email: Telephone: Facility (Site) Name:                                                                                                    | for Registration. Click R<br>agement: Registration<br>gistration                                                                                                    | Register Online. Click Save.<br>Complete My Offline Registration  PROXY DETAILS  ADVANCED OPTIONS                                         |
| 201 | 8. | Fill in the details ADMIN: Server Man Registration X ConsoleWorks Re Contact Name: Contact Email: Telephone: Facility (Site) Name: Address Line 1:                                                                                                    | for Registration. Click R<br>agement: Registration<br>gistration<br>NCCoE<br>9700 Great Seneca Highway                                                                                                    | Register Online. Click Save.     Complete My Offline Registration     PROXY DETAILS     ADVANCED OPTIONS                                  |
| 201 | 8. | Fill in the details <ul> <li>ADMIN: Server Man</li> <li>Registration X</li> <li>ConsoleWorks Re</li> <li>Contact Name:</li> <li>Contact Email:</li> <li>Telephone:</li> <li>Facility (Site) Name:</li> <li>Address Line 1:</li> <li>Address Line 2:</li> </ul>                                                                                            | for Registration. Click R<br>agement: Registration<br>gistration                                                                                                    | Register Online. Click Save.         (*)X         Complete My Offline Registration         > PROXY DETAILS         > ADVANCED OPTIONS     |
| 201 | 8. | Fill in the details <ul> <li>ADMIN: Server Man</li> <li>Registration X</li> <li>ConsoleWorks Re</li> <li>Contact Name:</li> <li>Contact Email:</li> <li>Telephone:</li> <li>Facility (Site) Name:</li> <li>Address Line 1:</li> <li>Address Line 2:</li> <li>City:</li> </ul>                                                                             | for Registration. Click R<br>agement: Registration<br>gistration<br>                                                                                                    | Register Online. Click Save.<br>Complete My Offline Registration  PROXY DETAILS  ADVANCED OPTIONS                                         |
| 201 | 8. | Fill in the details <ul> <li>ADMIN: Server Man</li> <li>Registration X</li> <li>ConsoleWorks Re</li> <li>Contact Name:</li> <li>Contact Email:</li> <li>Telephone:</li> <li>Facility (Site) Name:</li> <li>Address Line 1:</li> <li>Address Line 2:</li> <li>City:</li> <li>State/Province:</li> </ul>                                                    | for Registration. Click R<br>agement: Registration<br>gistration<br>NCCoE<br>9700 Great Seneca Highway<br>Rockville                                                                                                    | Register Online. Click Save.                                                                                                    |
| 201 | 8. | Fill in the details  ADMIN: Server Man  Registration  ConsoleWorks Re  Contact Name: Contact Email: Telephone: Facility (Site) Name: Address Line 1: Address Line 2: City: State/Province: Zin/Postal Code:                                                                                                    | for Registration. Click R<br>agement: Registration<br>gistration<br>I<br>NCCoE<br>9700 Great Seneca Highway<br>Rockville<br>MD                                                                                                    | Register Online. Click Save.                                                                                                    |
| 201 | 8. | Fill in the details <ul> <li>ADMIN: Server Man</li> <li>Registration X</li> <li>ConsoleWorks Re</li> <li>Contact Name:</li> <li>Contact Email:</li> <li>Telephone:</li> <li>Facility (Site) Name:</li> <li>Address Line 1:</li> <li>Address Line 1:</li> <li>Address Line 2:</li> <li>City:</li> <li>State/Province:</li> <li>Zip/Postal Code:</li> </ul> | for Registration. Click R<br>agement: Registration<br>gistration<br>NCCoE<br>9700 Great Seneca Highway<br>Rockville<br>MD<br>20850                                                                                                    | Register Online. Click Save.                                                                                                    |
| 201 | 8. | Fill in the details<br>ADMIN: Server Man<br>Registration X<br>ConsoleWorks Re<br>Contact Name:<br>Contact Email:<br>Telephone:<br>Facility (Site) Name:<br>Address Line 1:<br>Address Line 1:<br>Address Line 2:<br>City:<br>State/Province:<br>Zip/Postal Code:<br>Country:                                                                              | for Registration. Click R<br>agement: Registration<br>gistration<br>NCCoE<br>9700 Great Seneca Highway<br>Rockville<br>MD<br>20850<br>US                                                                                                    | Register Online. Click Save.     Complete My Offline Registration      PROXY DETAILS       ADVANCED OPTIONS                               |
| 201 | 8. | Fill in the details  ADMIN: Server Man Registration  ConsoleWorks Re Contact Name: Contact Email: Telephone: Facility (Site) Name: Address Line 1: Address Line 1: City: State/Province: Zip/Postal Code: Country:                                                                                                    | for Registration. Click R agement: Registration gistration i Signature Signature Signa | Register Online. Click Save.                                                                                                    |

7. Connect to the Console at *https://10.100.100.6:5176*. Log in using the default credentials. 199

| View               |
|--------------------|
| Add                |
| Edit               |
| Profiles           |
| Change My Profile  |
| Reset Passwords    |
| Change Passwords   |
| Change My Password |
| Preferences        |
| Sessions           |
| Send Message       |
|                    |

#### 203 9. Create a new user. Navigate on the left to Users > Add.

204

#### 205 10. Enter the Name and Password. Select Add.

| USERS: Add                                                                                       |                       | ♥_□              |
|--------------------------------------------------------------------------------------------------|-----------------------|------------------|
| dd User 🔀                                                                                        | Find an Example       |                  |
| Name:                                                                                            | ··· PROFILES          | (0)              |
| Description:<br>Login Expiration:<br>User Created:<br>Last Login:<br>Use External Authentication | None                  | Add<br>Remove    |
| Disable Session Timeout     Password                                                             | ► REMEDIATION HISTORY | (0)              |
| Password:                                                                                        | ► TAGS                | (0)              |
| Retype Password:                                                                                 |                       |                  |
| Password Rules                                                                                   |                       |                  |
| et As Default Save As                                                                            | Change Password       | Delete Cancel Sa |

|                |                            | 8           | Selected Profiles |
|----------------|----------------------------|-------------|-------------------|
| ONSOLE_MANAGER | ConsoleWorks Administrator |             | CONSOLE_MANA      |
| JEFAULT        | Default Profile            | ><br>><br>* |                   |

207 11. Add CONSOLE\_MANAGER as a selected profile, as shown in the screenshot below. Select OK.

#### 208

- 209 12. Click Save.
- 210 2.1.1.4 Configuration
- 211 ConsoleWorks provides the scripts to normalize data, for processing by FoxGuard Patch and Update
- 212 Management Program (PUMP). The script provided is in extensible markup language (XML) format.
- 213 1. Import the provided XML file at Admin > Database Management > XML Imports > Import.

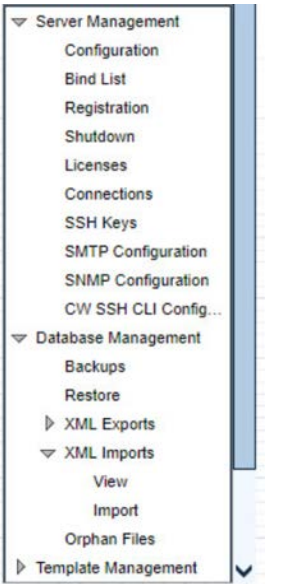

| Import XML           |                         |               |  |
|----------------------|-------------------------|---------------|--|
|                      |                         |               |  |
|                      |                         |               |  |
|                      |                         |               |  |
|                      |                         |               |  |
|                      |                         |               |  |
| XML File: Choose     | Files FORESCOUT5228.xml |               |  |
|                      |                         |               |  |
| Change case          | Invalid character       | Change length |  |
| Change value         | Reset Log directory     |               |  |
| Resource Name Confli | cts                     |               |  |
| Auto Exclude         |                         |               |  |
| P Auto-Exclude       |                         |               |  |
|                      |                         |               |  |
|                      |                         |               |  |
|                      |                         |               |  |
|                      |                         |               |  |
|                      |                         |               |  |
|                      |                         |               |  |

2. Click Choose Files. Locate the provided XML file. Select Next. 

#### 

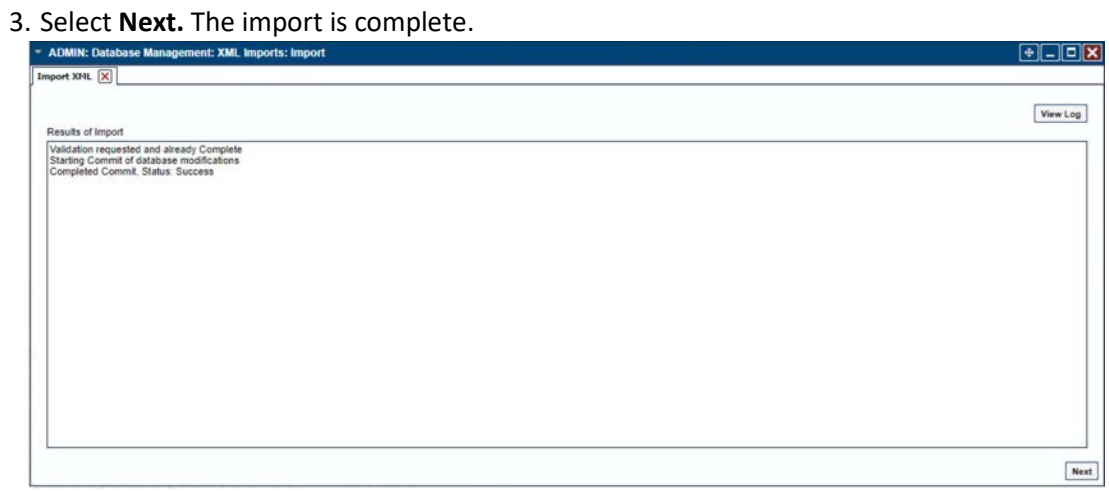

|                   | urations X FORESCOUT-NETWORK      | SCAN-INFO X  |  |
|-------------------|-----------------------------------|--------------|--|
| Baseline Configur | ation A Description               |              |  |
| FORESCOUT-NE      | TWORK Collect the Forescout Netwo | rk scan data |  |
|                   |                                   |              |  |
|                   |                                   |              |  |
|                   |                                   |              |  |
|                   |                                   |              |  |
|                   |                                   |              |  |
|                   |                                   |              |  |
|                   |                                   |              |  |
|                   |                                   |              |  |
|                   |                                   |              |  |
|                   |                                   |              |  |
|                   |                                   |              |  |
|                   |                                   |              |  |
|                   |                                   |              |  |
|                   |                                   |              |  |
|                   |                                   |              |  |
|                   |                                   |              |  |

4. Open the baseline configuration at **Tools > Baseline Configurations > View.** Select **Edit.** 

220

#### 5. Under **Processors,** select the scan, and click **Edit.**

| iew Baseline Configuratio | INS IN FORESCOUT-NETWOR       | RK_SCAN-INFO       |              |              |               |     |           |  |
|---------------------------|-------------------------------|--------------------|--------------|--------------|---------------|-----|-----------|--|
| Reference Manual Refre    | sh History                    | Vi                 | iew Active R | un Reduction | Run Repair    | Run | Collectio |  |
| Name:                     | FORESCOUT-NETWORK_S           |                    | ► CONS       | OLES + SC    | HEDULES       |     | (0)       |  |
| Description:              | Collect the Forescout Network | scan da            | > TAGS       |              |               |     | (0)       |  |
| Profile:                  | CONSOLE_MANAGER               | -                  |              |              |               |     | (4)       |  |
| Timeout:                  | 30 \$ (0-604800 s             | seconds)           | Console      | Co           | llection Time |     |           |  |
| Runs to keep:             | 10 20-1000 Run                | is (0=unlimited)   | SPLUNKCO     | NSOLE 201    | 9/08/14 08:19 | N   | N         |  |
| Auto-Purge Runs:          | \$ 0-9999 Day                 | s Old (0=disabled) | SPLUNKCO     | NSOLE 201    | 9/08/14 12:31 | N   | N         |  |
|                           | Run on Non-Connected Con      | nsoles             | SPLUNKCO     | NSOLE 201    | 9/08/14 12:34 | N   | N         |  |
| Compare to:               | Single Master                 | Ŧ                  | SPLUNKCO     | NSOLE 201    | 9/08/14 17:54 | N   | N         |  |
|                           |                               |                    | Delete       |              |               |     | View      |  |
| Name                      | Description                   |                    |              |              |               |     |           |  |
| FORESCOUT-SCAN            | Collection Forescout Scan     | i                  |              |              |               |     |           |  |
|                           |                               |                    |              |              |               |     |           |  |
|                           |                               |                    |              |              |               |     |           |  |
| Add Bamaun                | Edit                          | Deuro              |              |              |               |     |           |  |
| Add Remove                | Edit                          | Down               |              |              |               |     |           |  |

- 6. Under **Collection**, update the path to match where Splunk saves the inventory, as shown in thescreenshot.
- 225 // TODO: Change path to parent directory of CSV data file

- 226 runSetup("cd /opt/splunk/var/run/splunk/csv");
- 227 // Read the newest file in the directory
- 228 runCommand("cat \`ls -t | head -1\`", "Forescout\_Information", 5);

| TOOLS: Baseline Cor                                         | figurat   | ions: Processor            | rs: Edit *  |        |          |            | 201    | +_     |      |
|-------------------------------------------------------------|-----------|----------------------------|-------------|--------|----------|------------|--------|--------|------|
| View Baseline Configuratio                                  | ns 🗙      | FORESCOUT-NET              | WORK_SCAN   | INFO > | FORESCO  | DUT-SCAN * | ×      |        |      |
| Refresh History                                             |           |                            |             |        |          |            |        |        |      |
| Name:                                                       | FORES     | COUT-SCAN                  |             | ► B    | ASELINES |            |        |        | (2)  |
| Description:                                                | Collecti  | on Forescout Scar          | information | ► T/   | AGS      |            |        | 8      | (0)  |
| ← Collection                                                |           |                            |             |        |          |            |        |        |      |
| // TODO: Change path to p                                   | parent di | rectory of CSV dat         | ta file     |        |          |            |        |        |      |
| // Read the newest file in t<br>runCommand("cat \'is -t   f | he direct | lory<br>", "Forescout_Info | rmation"    |        |          |            |        |        |      |
| 4                                                           |           |                            |             |        |          |            |        |        |      |
| ▶ Reduction                                                 | _         |                            |             |        |          |            |        |        |      |
| Repair                                                      |           |                            |             |        |          |            |        |        |      |
| Normalize                                                   |           |                            |             |        |          |            |        |        |      |
| Custom Fields                                               |           |                            |             |        |          |            |        |        |      |
| Set As Default Save As                                      |           |                            |             |        |          |            | Delete | Cancel | Save |

229

230 7. Under **Reduction**, enter the following script, as shown in the screenshot below.

| TOOLS: Baseline Con                                                                   | nfigurations:                              | Edit *              |                  |           |               |             |                |
|---------------------------------------------------------------------------------------|--------------------------------------------|---------------------|------------------|-----------|---------------|-------------|----------------|
| View Baseline Configuration                                                           | ons 🗙 FORE                                 | SCOUT-NETWORK       | SCAN-INFO X      | FORESO    | OUT-NETWORK   | SCAN-INFO * | ×              |
| Reference Manual Refre                                                                | sh History                                 |                     | Vie              | ew Active | Run Reduction | Run Repair  | Run Collection |
| Name:                                                                                 | FORESCOUT                                  | NETWORK_S           |                  | ▶ CO      | NSOLES + SCH  | EDULES      | (1)            |
| Description:                                                                          | Collect the For                            | escout Network sca  | an da            | ► TA      | GS            |             | (0)            |
| Profile:                                                                              | CONSOLE_M                                  | ANAGER              | Ŧ                | ► BA      | SELINE RUNS   |             | (8)            |
| Timeout:                                                                              | 30                                         | \$ (0-604800 sec    | conds)           |           |               |             |                |
| Runs to keep:                                                                         | 10                                         | 2 0-1000 Runs (     | 0=unlimited)     |           |               |             |                |
| Auto-Purge Runs:                                                                      |                                            | C-9999 Days (       | Old (0≈disabled) |           |               |             |                |
|                                                                                       | Run on No                                  | n-Connected Conso   | bles             |           |               |             |                |
| Compare to:                                                                           | Single Master                              |                     | -                |           |               |             |                |
| Collection                                                                            |                                            |                     |                  |           |               |             |                |
| <ul> <li>Reduction</li> </ul>                                                         |                                            |                     |                  |           |               |             |                |
| function correctHeader(st<br>return(//[w/-\]*type\b/i.te<br>: (/\bip\w/-\]*fi.test(st | r) {<br>est(str)) ?"Appi<br>lr)) ?"IPAddre | icationType"<br>ss" |                  |           |               |             |                |
| ▶ Repair                                                                              |                                            |                     |                  |           |               |             |                |
| Custom Fields                                                                         |                                            |                     |                  |           |               |             |                |
| Set As Default Save As.                                                               |                                            |                     |                  |           |               | Delete      | Cancel Save    |

| 232               | <pre>include("UTIL");</pre>                                                                                                    |
|-------------------|----------------------------------------------------------------------------------------------------|
| 233               | include("UTIL_CUSTOM_FILE");                                                                                                    |
| 234               | include("UTIL_JSON");                                                                                                    |
| 235<br>236        | //////////////////////////////////////                                                                                                    |
| 237               | // Massage the header                                                                                                    |
| 238               | <pre>function correctHeader(str) {</pre>                                                                                                    |
| 239               | return((/[\w\-\ ]*type\b/i.test(str)) ?"ApplicationType"                                                                                             |
| 240               | : (/\bip[\w\-\ ]*/i.test(str)) ?"IPAddress"                                                                                                    |
| 241               | : (/\bmac[\w\-\ ]*/i.test(str)) ?"MACAddress"                                                                                                    |
| 242               | : (/\bmodel[\w\-\ ]*/i.test(str)) ?"ModelNumber"                                                                                                    |
| 243               | : (/\bpart[\w\-\ ]*/i.test(str)) ?"PartNumber"                                                                                                    |
| 244               | : (/\basset.?id\b/i.test(str)) ?"PK"                                                                                                    |
| 245               | : (/\bproduct[\w\-\ ]*/i.test(str))?"ProductName"                                                                                                    |
| 246               | : (/\bserial[\w\-\ ]*/i.test(str)) ?"SerialNumber"                                                                                                   |
| 247               | : (/\bvendor/i.test(String(str))) ?"VendorName"                                                                                                    |
| 248               | : (/version/i.test(String(str))) ?"VersionName"                                                                                                    |
| 249<br>250        | : String(str).replace(/[\W\_]+/g, "<br>").camelSpaced().toCapCase().replace(/\ +/g, ""));                                                            |
| 251               | }                                                                                                    |
| 252<br>253        | ·/////////////////////////////////////                                                                                                    |
| 254               | <pre>// ref: http://stackoverflow.com/a/1293163/2343</pre>                                                                                           |
| 255               | <pre>function CSVToArray(strData, strDelimiter) {</pre>                                                                                              |
| 256               | // Check to see if the delimiter is defined. If not, then default to comma.                                                                          |
| 257               | <pre>strDelimiter=(typeof strDelimiter!='undefined')?strDelimiter:",";</pre>                                                                         |
| 258               | // Create a regular expression to parse the CSV values.                                                                                              |
| 259<br>260        | // Delimiters Quoted fields<br>Standard fields.                                                                                                    |
| 261<br>262<br>263 | <pre>var objPattern=new RegExp(("(\\"+strDelimiter+" \\r?\\n \\r ^)(?:\"([^\"]*(?:\"\"[^\"]*)*)\" ([^\" \\"+strDelimiter+"\\r\\n]*))"), "gi");</pre> |
| 264               | // Create an array to hold our data. Give the array a default empty first row.                                                                       |

| 265        | var arrData=[[]];                                                                                                    |
|------------|----------------------------------------------------------------------------------------------------|
| 266        | // Create an array to hold our individual pattern matching groups.                                                                    |
| 267        | var arrMatches=null;                                                                                                    |
| 268<br>269 | // Keep looping over the regular expression matches until we can no longer find a match.                                              |
| 270        | <pre>while(arrMatches=objPattern.exec(strData)) {</pre>                                                                               |
| 271        | // Get the delimiter that was found.                                                                                                  |
| 272        | <pre>var strMatchedDelimiter=arrMatches[1];</pre>                                                                                     |
| 273<br>274 | // Check to see if the given delimiter has a length (is not the start of string) and if it matches field delimiter.                   |
| 275        | // If it does not, then we know that this delimiter is a row delimiter.                                                               |
| 276        | if(strMatchedDelimiter.length && strMatchedDelimiter!==strDelimiter) {                                                                |
| 277<br>278 | <pre>// Since we have reached a new row of data, add an empty row to our data array.</pre>                                            |
| 279        | arrData.push([]);                                                                                                    |
| 280        | }                                                                                                    |
| 281        | var strMatchedValue;                                                                                                    |
| 282<br>283 | <pre>// Now that we have our delimiter out of the way, let's check to see which kind of value we captured (quoted or unquoted).</pre> |
| 284        | if(arrMatches[2]) {                                                                                                    |
| 285<br>286 | <pre>// We found a quoted value. When we capture this value, unescape any double quotes.</pre>                                        |
| 287        | <pre>//strMatchedValue=arrMatches[2].replace(new RegExp( "\"\"", "g" ), "\"");</pre>                                                  |
| 288        | <pre>strMatchedValue=arrMatches[2].replace(/\"{2}/g, '"');</pre>                                                                      |
| 289        | } else {                                                                                                    |
| 290        | // We found a non-quoted value.                                                                                                    |
| 291        | <pre>strMatchedValue=arrMatches[3];</pre>                                                                                             |
| 292        | }                                                                                                    |
| 293        | // Now that we have our value string, let's add it to the data array.                                                                 |
| 294        | <pre>arrData[arrData.length-1].push(strMatchedValue);</pre>                                                                           |
| 295        | }                                                                                                    |
| 296        | // Return the parsed data.                                                                                                    |

| 297        | return(arrData);                                                             |
|------------|------------------------------------------------------------------------------|
| 298        | }                                                                            |
| 299<br>300 | //////////////////////////////////////                                       |
| 301        | function procCSV(csv) {                                                      |
| 302        | // Convert string to YYYYMMDD_HHMMSS for readability                         |
| 303        | <pre>var outputDir="/FOXGUARD/"+(now.slice(0,8));</pre>                      |
| 304        | <pre>var outputFile=""+outputDir+"/"+(now.slice(8,14));</pre>                |
| 305        | <pre>var result=[];</pre>                                                    |
| 306        | // Default of negative feedback                                              |
| 307        | <pre>var tracker=false;</pre>                                                |
| 308        | if(typeof csv!='undefined' && csv.length>0) {                                |
| 309        | try {                                                                        |
| 310        | <pre>var lines=CSVToArray(csv);</pre>                                        |
| 311        | <pre>lines.shift();</pre>                                                    |
| 312        | if(lines.length>1) {                                                         |
| 313        | try {                                                                        |
| 314        | // Header names                                                              |
| 315        | <pre>var props=lines[0];</pre>                                               |
| 316        | if(props.length>0) {                                                         |
| 317        | // Massage header names                                                      |
| 318        | <pre>for(var k=0;k<props.length;k++) pre="" {<=""></props.length;k++)></pre> |
| 319        | <pre>if(props[k].length&gt;0) {</pre>                                        |
| 320        | <pre>props[k]=correctHeader(props[k]);</pre>                                 |
| 321        | }                                                                            |
| 322        | }                                                                            |
| 323        | <pre>for(i=1;i<lines.length;i++) pre="" {<=""></lines.length;i++)></pre>     |
| 324        | <pre>var j=lines[i];</pre>                                                   |
| 325        | if(j.length>0) {                                                             |
| 326        | var obj={                                                                    |
| 327        | "ApplicationType": "Firmware",                                               |

```
328
                             "ModelNumber": "unspecified",
329
                             "PartNumber": "unspecified",
330
                             "PK": "unspecified",
331
                             "ProductName": "unspecified",
332
                             "SerialNumber": "unspecified",
333
                            "VendorName": "unspecified",
334
                            "VersionName": "unspecified"
335
                          };
336
337
             if(String(ServerConfig.getList()[0].conwrksinvo).split("/")[3]!="default") {
338
339
             obj.Site=String(ServerConfig.getList()[0].conwrksinvo).split("/")[3];
340
                           }
341
                           for(var k=0;k<props.length;k++) {</pre>
342
                         if(Boolean(j[k]) && j[k]!="-") {
343
                           switch(props[k]) {
344
                             case "IPAddress":
345
346
          //obj.IPAddress=(rEIPv4.test(j[k]))?j[k].match(rEIPv4)[1]:(rEIPv6.test(j[k]))?j[k].
347
          match(rEIPv6)[1]:"unspecified";
348
                              break;
349
                             case "MACAddress":
350
351
          //obj.MACAddress=(rEMAC.test(j[k]))?j[k].match(rEMAC)[1]:"unspecified";
352
                              break;
353
                             case "OperatingSystem":
354
                              obj.ApplicationType="Operating System";
355
                              obj.OperatingSystem=j[k];
356
                              obj.ProductName=j[k];
357
                              break;
358
                             case "VendorName":
359
                              if(obj.VendorName=="unspecified") {
```

```
360
                                obj.VendorName=j[k];
361
                               }
362
                              break;
363
                             case "VersionName":
364
                               obj.VersionName=j[k];
365
                               if(rESEL.test(j[k])) {
366
                                obj.ModelNumber=j[k].match(rESEL)[1];
367
                                obj.VendorName="Schweitzer";
368
                               }
369
                              break;
370
                             default:
371
                               obj[props[k]]=j[k];
372
                              break;
373
                           }
374
                          }
375
                        }
376
                        if(obj.hasOwnProperty('OperatingSystem')) {
377
                         obj.OperatingSystemVersion=obj.VersionName;
378
                         //delete obj.VersionName;
379
                        }
380
                        for(var p in obj) {
381
                         // These are required properties
382
                         if(["ProductName", "VendorName", "VersionName"].indexOf(p)<0) {</pre>
383
                           // Not a required property, and no useful data, get rid of it!
384
                           if(Boolean(obj[p])==false || obj[p]=="unspecified") {
385
                             delete obj[p];
386
                           }
387
                         }
388
                        }
389
                        result.push({
```

```
390
                         "AssetIdentifiers": obj,
391
                         "FUI": null
392
                       });
393
                      }
394
                    }
395
                    try {
396
                      setReduction("Forescout_Information", JSON.stringify(result, null, 2));
397
                     makeDirectory(""+outputDir);
398
                      // File for FoxGuard
399
                      setCustomFileContents(""+outputFile+".txt", JSON.stringify(result,
400
         null, 2));
401
                      // Copy of original input
402
                      //setCustomFileContents(""+outputFile+".csv", csv);
403
                      // If everything goes great, return with positive feedback
404
                      tracker=true;
405
                    } catch(ex) {
406
                     print("ERROR: "+ex);
407
                    }
408
                  } else {
409
                    print("ERROR: Missing header data");
410
                  }
411
                } catch(ex) {
412
                  print("ERROR: "+ex);
413
                }
414
               } else {
415
                print("ERROR: Going to need more data than this");
416
               }
417
             } catch(ex) {
418
               print("ERROR: "+ex);
419
             }
420
           } else {
```

```
421
           print("ERROR: We got nothing!");
422
          }
423
          return(tracker);
424
        }
425
        426
        427
        // value for TZ offset
428
        var d=0;
429
        try {
430
          d=new Date().getTimezoneOffset();
431
         } catch(ex) {
432
          print("ERROR: "+ex);
433
         }
434
        // Create string of YYYYMMDDHHMMSS
435
        var now=String(new Date(Date.now()-(d*60000)).toJSON()).replace(/\D/g,
436
         "").slice(0,14);
437
        // IPv4
438
        var rEIPv4=/\b((?:(?:25[0-5]|2[0-4][0-9]|1[0-9][0-9]|[1-9]?[0-9])\.){3}(?:25[0-
439
        5]|2[0-4][0-9]|1[0-9][0-9]|[1-9]?[0-9]) b/;
440
        // IPv6
441
        var rEIPv6=/\b([\da-fA-F]{1,4}(?:\:[\da-fA-F]{0,4}){2,6}[\da-fA-F]{1,4})\b/;
442
        // MAC
443
        var rEMAC=/\b((?:[\da-fA-F]{2}\:){5}[\da-fA-F]{2})\b/;
444
        // SEL
445
        var rESEL=/\b(SEL-.+)-R/;
446
        try {
447
          procCSV(getOutput("Forescout_Information"));
448
         } catch(ex) {
449
          print("ERROR: "+ex);
450
            }
```

451 8. Select Save.

- 452 9. Navigate to **Consoles > Add.**
- 453 10. Enter a name and connection details for the Splunk server. Select **Save.**

| ^                                    | ▼ CONSOLES: Add *                                                                |           | +_0           |
|--------------------------------------|----------------------------------------------------------------------------------|-----------|---------------|
| No Favorites saved                   | Add Console * 🗶 Browse Example Consoles 🔀                                        |           |               |
| CONSOLES                             | Refresh Find an Example Lo                                                       | gs Events | Monitored Eve |
| View                                 | Name: Splunk Console III GROUPS                                                  |           | (0)           |
| Edit                                 | Nickname: > SCANS                                                                |           | (0)           |
| Change State                         | Description:                                                                     |           | (0)           |
| VIRTUALfx                            | Status: - Enable   ACKNOWLEDGE ACTIONS                                           | ŝ         | (0)           |
| View Hypervisors<br>Virtual Machines | Device:   PURGE ACTIONS                                                          |           | (0)           |
| Groups                               | Connector: SSH with Password   EXPECT-LITE SCRIPTS  Connector: SSH with Password |           | (0)           |
| View                                 | Connection betalls     MULTI-CONNECT     Enable Failover: Unavailable            |           | (0)           |
| Edit                                 | Exclusive Connect REMEDIATION HISTORY                                            |           | (0)           |
| Send Command                         | Host IP: 10.100.200.101 SCHEDULES + EVENTS                                       |           | (0)           |
| Multi-Connect                        | Port: 22 C TAGS                                                                  |           | (0)           |
| Add                                  | Username: administrator   BASELINES + SCHEDULE:                                  | s         | (0)           |
| Edit                                 | Password: BASELINE RUNS                                                          |           | (0)           |
| Expect-Lite Scripts                  | Retype Password: GRAPHICAL CONNECTION                                            | NS        | (0)           |
| Add                                  | Command:                                                                         |           |               |
| Edit                                 | Set As Default Save As                                                           | Delete    | Cancel        |
| Usage                                |                                                                                  |           |               |

454

455 11. Navigate to **Tools > Schedule.** Click **Add.** 

Name the schedule. Set the time to run at an acceptable interval (this build set the interval to
 repeat daily). Under CONSOLES + BASELINES, click Add.

| ten esti            |        |   | Find an Example      |   |
|---------------------|--------|---|----------------------|---|
| Name:               |        | 1 | CONSOLES + BASELINES |   |
| Description:        | -      |   | CONSOLES + EVENTS    |   |
| ✓ Repeat            |        |   | GROUPS + EVENTS      | 1 |
| Starting date/time: |        |   | CWSCRIPT             |   |
| Repeat Every:       | 1 Days | - | REPORTS              | 9 |
| Custom Fields       |        |   | ▶ ВАСКИР             |   |
|                     |        |   |                      |   |
|                     |        |   |                      |   |

| 460          | arrow. Click <b>OK.</b>                                                                |                                                 |
|--------------|----------------------------------------------------------------------------------------|-------------------------------------------------|
|              | Add Association                                                                        |                                                 |
|              | Console Baseline Configuration FORESCOUT-NETWORK_S CONVIRKS CONVIRKS_OUT SPLUNKCONSOLE | Baseline Configuration<br>FORESCOUT-NETWORK_SCA |
| 461<br>462 2 | 14. Click Save.                                                                        |                                                 |
|              | Add Schedule * 🗙                                                                       |                                                 |
|              | Refresh Control Es - Diset un                                                          | r                                               |
|              | Name: Daily                                                                            | · (1)                                           |
|              | Description: Console Baseline C                                                        | UT-NET                                          |
|              | Kepeat                                                                                 | Remove                                          |
|              | Peneat Event 1 Dave                                                                    | View Console                                    |
|              | Custom Fielde                                                                          | View Baselin                                    |
|              | CONSOLES + EVENTS                                                                      | (0)                                             |
|              | GROUPS+EVENIS     CWSCOUPT                                                             | (0)                                             |
|              |                                                                                        | (0)                                             |
|              | > BACKID                                                                               | (0)                                             |
|              | ► TAGS                                                                                 | (0)                                             |
| 463          | Set As Default Save As                                                                 | Delete Cancel Save                              |
| 403          |                                                                                        |                                                 |

459 13. Select the previously created Splunk console and the imported baseline configuration. Click the

#### 464 2.1.1.5 ConsoleWorks Configurations UMD

The following subsections document the software, hardware/VM, and network configurations for theConsoleWorks server at UMD.

#### 467 2.1.1.6 VM Configuration

- 468 The UMD ConsoleWorks VM is given the following resources:
- 469 Windows Server 2016

| 470        |             | 2 CPU cores                                                                                                    |
|------------|-------------|----------------------------------------------------------------------------------------------------|
| 471        | 1.1         | 100 GB hard Disks                                                                                                    |
| 472        | 1.1         | 12 GB RAM                                                                                                    |
| 473        | 1.1         | 2 NIC                                                                                                    |
| 474        | 2.1.1.      | 7 Network Configuration                                                                                                    |
| 475        | Netwo       | rk Configuration (Interface 1):                                                                                                    |
| 476        | 1.1         | DHCP: disabled                                                                                                    |
| 477        | 1.1         | IPv6: ignore                                                                                                    |
| 478        | 1.1         | IPv4: Manual                                                                                                    |
| 479        | 1.1         | IPv4 address: 10.100.1.6                                                                                                    |
| 480        | 1.1         | Netmask: 255.255.255.0                                                                                                    |
| 481        | Netwo       | rk Configuration (Interface 2):                                                                                                    |
| 482        | 1.1         | DHCP: disabled                                                                                                    |
| 483        | 1.1         | IPv6: ignore                                                                                                    |
| 484        | 1.1         | IPv4: Manual                                                                                                    |
| 485        | 1.1         | IPv4 address: 172.16.2.82                                                                                                    |
| 486        |             | Netmask: 255.255.255.248                                                                                                    |
| 487        | 2.1.1.      | 8 Installation                                                                                                    |
| 488<br>489 | 1. Do<br>pa | wnload the installation kit from the <a href="http://support.tditechnologies.com">http://support.tditechnologies.com</a> website. A username and ssword are required, so contact TDi Support at <a href="support@tditechnologies.com">support@tditechnologies.com</a> to request them. |
| 490        | 2. Ru       | n the installer cw_server_ <version>.exe.</version>                                                                                                    |
|            |             |                                                                                                    |

- 491 3. Download the Splunk universal forwarder installer from the
   492 <u>https://www.splunk.com/en\_us/download/universal-forwarder.html</u> website. A username and
   493 password are required. An account can be created on the Splunk website.
- 494 4. Use the splunkforwarder-<version>-x64-release.msi installer to install the Splunk Universal
  495 Forwarder on the machine running the ConsoleWorks.

| 496 | 5. | Connect to the                                      | Console at <i>https://10.</i> | 100.1.6:5176. Log in us | ing the default creden           |
|-----|----|-----------------------------------------------------|-------------------------------|-------------------------|----------------------------------|
|     |    | ADMIN: Server Man                                   | agement: Registration         |                         | +_ <b></b>                       |
|     |    | Registration X                                      |                               |                         |                                  |
|     |    | ConsoleWorks Re                                     | gistration                    |                         | Complete My Offline Registration |
|     |    | Contact Name:                                       |                               | PROXY DETAILS           | <u>^</u>                         |
|     |    | Contact Email:                                      |                               | ► ADVANCED OPTIONS      |                                  |
|     |    | Telephone:                                          |                               |                         |                                  |
|     |    | Facility (Site) Name:                               | NCCoE                         |                         |                                  |
|     |    | Address Line 1:                                     | 9700 Great Seneca Highway     |                         |                                  |
|     |    | Address Line 2:                                     |                               |                         |                                  |
|     |    | City:                                               | Rockville                     |                         |                                  |
|     |    | State/Province:                                     | MD                            |                         |                                  |
|     |    | Zip/Postal Code:                                    | 20850                         |                         |                                  |
|     |    | Country:                                            | US                            |                         |                                  |
|     |    |                                                     |                               |                         |                                  |
|     |    | View current registration<br>Register Online Regist | etatue of all licenses        |                         | Cancel Save                      |
| 497 | 6  | Fill in the detail                                  | for <b>Pogistration</b> Clic  | k Pagistar Online Click | Sava                             |
| 490 | 0. |                                                     | anoment: Projectation         | k Register Omme. Chek   |                                  |
|     |    | Registration X                                      | agement. Registion            |                         |                                  |
|     |    | ConsoleWorks Re                                     | gistration                    |                         | Complete My Offline Registration |
|     |    | Contact Name:                                       |                               | ▶ PROXY DETAILS         | ^                                |
|     |    | Contact Email:                                      |                               | ADVANCED OPTIONS        |                                  |
|     |    | Telephone:                                          |                               |                         |                                  |
|     |    | Facility (Site) Name:                               | NCCoE                         | Ξ.                      |                                  |
|     |    | Address Line 1:                                     | 9700 Great Seneca Highway     | Ξ́                      |                                  |
|     |    | Address Line 2:                                     |                               | Ξ.                      |                                  |
|     |    | City:                                               | Rockville                     | Ξ.                      |                                  |
|     |    | State/Province:                                     | MD                            | Ξ.                      |                                  |
|     |    | Zip/Postal Code:                                    | 20850                         | =                       |                                  |
|     |    | Country                                             | US                            | =                       |                                  |
|     |    | country.                                            | 1-5<br>1-                     |                         |                                  |
|     |    |                                                     |                               |                         |                                  |
|     |    | View ourrent renistration                           | etatue of all licenses        |                         | ~                                |

using the default credentials. c.//10 100 1 6.5176 Log in ما خ at httr  $\sim$ 00 . .

| V | USERS              |  |
|---|--------------------|--|
|   | View               |  |
|   | Add                |  |
|   | Edit               |  |
| Þ | Profiles           |  |
|   | Change My Profile  |  |
|   | Reset Passwords    |  |
|   | Change Passwords   |  |
|   | Change My Password |  |
|   | Preferences        |  |
|   | Sessions           |  |
|   | Send Message       |  |

#### 500 7. Create a new user. Navigate on left to **Users > Add.**

#### 501 502

#### 8. Enter the name and password. Select Add.

| USERS: Add                            |                 |                 | +_0             |
|---------------------------------------|-----------------|-----------------|-----------------|
| Idd User 🔀                            | Find an         | Example         |                 |
| Name:                                 | PROFI           | LES             | (0)             |
| Description:                          |                 | None            | Add             |
| Last Login:                           | ation           |                 | View            |
| Password                              |                 | DIATION HISTORY | (0)             |
| Password:                             | ► TAGS          |                 | (0)             |
| Retype Password:                      |                 |                 |                 |
| Require Password Change On Next Login |                 |                 |                 |
| Password Rules                        |                 |                 |                 |
| iet As Default Save As                | Change Password |                 | Delete Cancel S |

| Profile         | Description                | 8           | Selected Profiles |
|-----------------|----------------------------|-------------|-------------------|
| CONSOLE_MANAGER | ConsoleWorks Administrator |             | CONSOLE_MANA      |
| DEFAULT         | Default Profile            | ×<br>×<br>× |                   |
|                 |                            |             |                   |

504 9. Add **CONSOLE\_MANAGER** as a selected profile, as shown in the screenshot below. Select **OK.** 

505

- 506 10. Click Save.
- 507 2.1.1.9 Configuration
- 508 ConsoleWorks provides the scripts to query the Modbus server. The script provided is in XML format.
- 509 1. Navigate to **Consoles > Add.**
- 510 2. Enter a name and connection details that will be used to connect to the Obvius data acquisition
- 511 server. Select **Save.**

| Refresh History     | tus 🗙           |        |   |
|---------------------|-----------------|--------|---|
| Name:               | ÞBVIUS          | ×      | 1 |
| Nickname:           | Obvius          |        |   |
| Description:        |                 |        |   |
| Status:             | NORMAL Disable  |        |   |
| Device:             |                 |        | - |
| Connector:          | Port Forward Fr | ontend | = |
| - Connection Detail | s               |        |   |
|                     | Priority Start  | tup    |   |
| Remote Host:        | 10.144.85.96    |        |   |
| Demote Dort         | 502             |        | - |

|     |    | ⇒ ADMIN                                                                                                    |
|-----|----|----------------------------------------------------------------------------------------------------|
|     |    | Server Management                                                                                                    |
|     |    |                                                                                                    |
|     |    | Backups                                                                                                    |
|     |    | Restore                                                                                                    |
|     |    | > XML Exports                                                                                                    |
|     |    |                                                                                                    |
|     |    | View                                                                                                    |
|     |    | Import                                                                                                    |
|     |    | Orphan Files                                                                                                    |
| 514 |    | Template Management                                                                                                    |
| 515 | 4. | Select <b>Upload a file,</b> then click <b>Next.</b>                                                                                                 |
|     |    | How would you like to provide the XML to Import?                                                                                                    |
| 516 |    | Upload a file                                                                                                    |
| 517 | 5  | Click <b>Browse</b> then find the XML file                                                                                                    |
| 517 | 5. |                                                                                                    |
|     |    | College Administrator (i Diowse                                                                                                    |
|     |    | Corrections     Corrections                                                                                                    |
|     |    | Resource Name Conflicts                                                                                                    |
| 518 |    | Auto-Exclude                                                                                                    |
| 519 | 6. | Click Next. ConsoleWorks will import the two CWScripts: UTIL_MODBUS and UTIL_MODBUS_GE.  ADMIN: Catabase Management: XML Imports: Import  Prover STR |
|     |    | Yew Log                                                                                                    |
|     |    | Valdation regested and sinsby Complete<br>Starling Commit & delabase modifications<br>Complete Commit, Status: Success                               |
|     |    |                                                                                                    |
|     |    |                                                                                                    |
|     |    |                                                                                                    |
|     |    |                                                                                                    |
|     |    |                                                                                                    |
|     |    |                                                                                                    |
| 520 |    | Reat                                                                                                    |

3. Navigate to Admin > Database Management > XML Imports > Import. 513

520

7. Navigate to **Tools > Schedule.** Click **Add.** 521

| V         | TOOLS                          |
|-----------|--------------------------------|
|           | CWCLIent                       |
|           | Windows Event Forwarder        |
|           | Graphical Gateway              |
| Þ         | Network Manager                |
| ₽         | CWScripts                      |
| Þ         | <b>Baseline Configurations</b> |
| $\forall$ | Schedules                      |
|           | View                           |
|           | Add                            |
|           | Edit                           |
| ₽         | External Tools                 |
| Þ         | Mass Change                    |
| ₽         | Custom Files                   |

522

523 8. Name the schedule. Set the time to run at an acceptable interval, then **save.** 

| Name:                                                   | MODBUS |            |       |
|---------------------------------------------------------|--------|------------|-------|
| Description:                                            |        |            |       |
| <ul> <li>Repeat</li> <li>Starting date/time:</li> </ul> |        | 2019/08/13 | 13:36 |
| Starting autoranto.                                     |        |            |       |

|     | ▼ TOOLS                                        |                                                     |
|-----|------------------------------------------------|-----------------------------------------------------|
|     | CWCLIent                                       |                                                     |
|     | Windows Event Forwarder                        |                                                     |
|     | Graphical Gateway                              |                                                     |
|     | Network Manager                                |                                                     |
|     | CWScripts                                      |                                                     |
|     |                                                |                                                     |
|     | View                                           |                                                     |
|     | Add                                            |                                                     |
|     | Edit                                           |                                                     |
|     | Runs                                           |                                                     |
|     | Active                                         |                                                     |
|     | Differences                                    |                                                     |
|     | Processors                                     |                                                     |
|     | Schedules                                      |                                                     |
|     | External Tools                                 |                                                     |
|     | Mass Change                                    |                                                     |
| 526 | Custom Files                                   |                                                     |
| 520 |                                                |                                                     |
| 527 | 10. Name the baseline, and set th              | e Profile to CONSOLE MANAGER.                       |
|     | * TOOLS: Baseline Configurations: Edit *       | +_D                                                 |
|     | View Baseline Configurations 🔀 STEAM_METER * 🔀 |                                                     |
|     | Reference Manual Refresh History               | View Active Run Reduction Run Repair Run Collection |
|     | Name: STEAM_METER                              | - CONSOLES + SCHEDULES *(1)                         |
|     | Description:                                   | Console Schedule Add                                |

OBVIUS

> TAGS

► BASELINE RUNS

Ŧ

Ψ

Up Down

(0-604800 seconds)

Run on Non-Connected Consoles

Description

Edit

C-1000 Runs (0=unlimited)

C-9999 Days Old (0=disabled)

MODBUS

Profile: CONSOLE\_MANAGER

Compare to: Master per Console

Timeout 30 Runs to keep: 10

Auto-Purge Runs:

- Processors Name

MODBUS\_REG

Add Remove

+\_ **X** 

Rem

View Console

View Schedule

(0)

#### 525 9. Navigate to **Tools > Baseline Configurations > Add.**

530

529 11. Create a Processor to collect the information from the OBVIUS server. Click Add under Processors.

| Reference Man          | ual Refresh                  | History     |                   | View Act   | tive Run Reduction F | tun Repair Run Colle |  |  |
|------------------------|------------------------------|-------------|-------------------|------------|----------------------|----------------------|--|--|
| Name:                  | STEAM_MET                    | TER         | 100               | - CONSOLI  | ES + SCHEDULES       | * (1)                |  |  |
| Description:           |                              |             |                   | Console    | Schedule             | Add                  |  |  |
| Profile:               | CONSOLE_M                    | MANAGER     | -                 | OBVIUS     | MODBUS               | Remove               |  |  |
| Timeout: 30 \$ (0-6048 |                              | 0 seconds)  | seconds)          |            |                      |                      |  |  |
| Runs to keep:          | 10                           | C-1000 R    | uns (0=unlimited) |            |                      | View Console         |  |  |
| Auto-Purge             | 0-9999 Days Old (0=disabled) |             |                   |            |                      | View Schedule        |  |  |
| Runs.                  | Runs:                        |             | Consoles          | ► TAGS (0) |                      |                      |  |  |
| Compare to:            | Master per C                 | onsole      | Ŧ                 | ► BASELIN  | E RUNS               | (10)                 |  |  |
| - Process              | iors                         |             |                   |            |                      |                      |  |  |
| Name                   |                              | Description |                   |            |                      |                      |  |  |
| MODBUS_RE              | G                            |             |                   |            |                      |                      |  |  |
|                        |                              |             |                   |            |                      |                      |  |  |
|                        |                              |             |                   |            |                      |                      |  |  |
|                        |                              |             |                   |            |                      |                      |  |  |
|                        |                              |             |                   |            |                      |                      |  |  |

12. Name the Processor, then click the highlighted button. Enter the text that follows, then click Save.
 TOOLS: Baseline Configurations: Processors: Edit

|                                                             | View Baseline Configurations 🔀 STEAM_METER 🔀 MODBUS_REG 🗙                                                                                                    |
|-------------------------------------------------------------|----------------------------------------------------------------------------------------------------|
|                                                             | Refresh History                                                                                                    |
|                                                             | Name: MODBUS_REG)                                                                                                    |
|                                                             | Description: TAGS                                                                                                    |
|                                                             | ← Collection                                                                                                    |
| 532                                                         | include("UTIL_MODBUS");<br>include("UTIL_MODBUS_GE");<br>// Config<br>sections=[<br>{name:"Product Information", fields:[<br>{addr:288, num:1, format:"F001", name:"Gal Total", fun<br>{addr:289, num:1, format:"F001", name:"Flow Rate", fun<br>]}<br>];<br>var port=502;<br>var unit=95; |
| 533<br>534                                                  | <pre>include("UTIL_MODBUS");<br/>include("UTIL_MODBUS_GE");</pre>                                                                                                    |
| 535<br>536<br>537<br>538<br>539<br>540<br>541<br>542<br>543 | <pre>// Config sections=[     {name:"Product Information", fields:[         {addr:288, num:1, format:"F001", name:"Gal Total", functionName: readHoldingRegisters},         {addr:289, num:1, format:"F001", name:"Flow Rate", functionName: readHoldingRegisters},     ]} ];</pre>        |

```
544
      var port=502;
545
      var unit=95;
546
       // Execute
547
      var server=console.port;
548
       for(var s=0;s<sections.length;s++) {</pre>
549
        setOutput(sections[s].name, formatGEOutput(modbusConnection(server, port, unit,
550
      sections[s].fields)));
551
552
553
        log("SPLUNK",formatGEOutput(modbusConnection(server, port, unit,
       sections[s].fields)));
       }
```

13. Return the **Baseline Configuration**, then under **CONSOLE + SCHEDULES**, select **Add**.

| Reference Man                | al Refresh                   | History         |          | View Active | Run Reduction | Run Repair | Run Collectio |
|------------------------------|------------------------------|-----------------|----------|-------------|---------------|------------|---------------|
| Name:                        | STEAM_MET                    | ER              | - F      |             | SCHEDULES     |            | * (1)         |
| Description:                 |                              |                 |          | Console     | Schedule      |            | Add           |
| Profile:                     | CONSOLE_M                    | ANAGER          | -        | OBVIUS      | MODBUS        |            | Remove        |
| Timeout.                     | 30                           | \$ (0-604800 s  | econds)  |             |               |            | ramore        |
| Runs to keep: 10 0-1000 Runs |                              | s (0=unlimited) |          | v<br>v      |               | rw Console |               |
| Auto-Purge                   | 0-9999 Davs Old (Dedisabled) |                 |          |             |               |            | w Schedule    |
| Runs:                        | Dun on No                    | Connected Con   |          | ▶ TAGS      |               |            | (0)           |
| Compare to:                  | Master per Co                | nsole           | <b>•</b> | BASELINE R  | UNS           |            | (10)          |
| + Process                    | ors                          |                 |          |             |               |            |               |
| Name                         |                              | Description     |          |             |               |            |               |
| MODBUS_RE                    | G                            |                 | -        |             |               |            |               |
|                              |                              |                 |          |             |               |            |               |
|                              |                              |                 |          |             |               |            |               |
|                              |                              |                 |          |             |               |            |               |

556 14. Under Console, select OBVIUS, and select MODBUS, then click >.

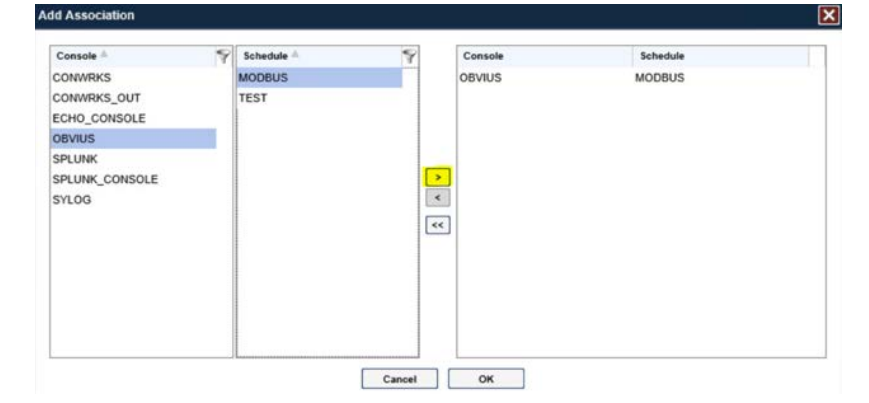

557
| Refresh History                       |                                                   |      | Logs Eve              | nts Monitore |
|---------------------------------------|---------------------------------------------------|------|-----------------------|--------------|
| Name:                                 | SPLUNK                                            | 10 D | GROUPS                | (            |
| Nickname:                             |                                                   | •    | SCANS                 | (            |
| Description:                          |                                                   |      | AUTOMATIC ACTIONS     | (            |
| Status:                               | NORMAL Disable                                    |      | ACKNOWLEDGE ACTIONS   |              |
| Device:                               |                                                   | -    | PURGE ACTIONS         |              |
| Connector:                            | Chained Session                                   | -    | EXPECT-LITE SCRIPTS   |              |
| <ul> <li>Connection Detail</li> </ul> | s                                                 |      | MULTI-CONNECT         |              |
| Connect                               |                                                   |      | REMEDIATION HISTORY   |              |
|                                       |                                                   |      | SCHEDULES + EVENTS    |              |
| Logging Type:                         | Go ▼ Secure                                       |      | TAGS                  |              |
| Log Directory:                        | Files\SplunkUniversalForwarder\<br>var\log\splunk |      | BASELINES + SCHEDULES |              |
| Auto-Purge Logs:                      | Days Old (0=disabled)                             |      | BASELINE RUNS         |              |
| ▶ Events                              |                                                   |      | GRAPHICAL CONNECTIONS |              |
| Links                                 |                                                   |      |                       |              |

558 15. Create the SPLUNK console to log the collected Modbus registers at **Console > Add.** 

#### 559

- 16. Name the Console, and set the connector to Chain Session, the log type to Governed, and the Log
   Directory to the below location:
- 562 C:\Program Files\SplunkUniversalForwarder\log\splunk
- 563 17. Navigate to C:\Program Files\SplunkUniversalForwarder\etc\system\local\
- 564 18. Add the following lines to the *outputs.conf* file:
- 565 [tcpout:default-autolb-group]
- 566 server = 10.100.200.101:9997
- 567 [tcpout-server://10.100.200.101:9997]
- 568 19. Add the following lines to the *inputs.conf* file:
- 569 [monitor://\$SPLUNK\_HOME\var\log\splunk\SPLUNK.LOG\*]
- 570 index = modbus

# 571 2.2 Forescout CounterACT

- 572 Forescout CounterACT is used as a data collection and inventory tool. The CounterACT appliance actively
- 573 collects data from the ICS lab in Plano, Texas. The appliance reports back to the CounterACT Enterprise
- 574 Manager on the enterprise network in Rockville, Maryland. Once installed, the appliance is configured
- and managed through the enterprise manager.

- 576 Forescout CounterACT can be deployed on virtual or physical appliances. For virtualized environments,
- 577 VMware ESXi, Microsoft Hyper-V, and KVM hypervisors are supported. Large networks that require
- 578 multiple physical or virtual appliances can be centrally managed by the Enterprise Manager.
- 579 <u>https://www.forescout.com/platform/specifications/#virtual-appliance</u>
- 580 Note: Some network-related information has been redacted.
- 581 2.2.1 CounterACT Enterprise Manager Configuration
- 582 2.2.1.1 VM Configuration
- 583 The CounterACT Enterprise Manager is configured as follows:
- 584 Red Hat Enterprise Linux 7
- 585 CPU cores
- 586 16 GB of RAM
- 587 200 GB of storage
- 588 1 NIC
- 589 2.2.1.2 Network
- 590 Network Configuration (Interface 1):
- 591 IPv4: Manual
- 592 IPv6: disabled
- 593 IPv4 address: 10.100.100.33
- 594 Netmask: 255.255.255.0
- 595 Gateway: 10.100.100.1
- 596 2.2.1.3 Installation
- 597 To install CounterACT Enterprise Manager, refer to the installation guide available at
- 598 <u>https://www.forescout.com/company/resources/forescout-installation-guide-8-1/.</u>
- 599 2.2.1.4 Configuration
- The following steps contain configuration instructions for scanning devices at the Plano location. For
- additional CounterACT configuration details, refer to the administration guide at
- 602 <u>https://www.forescout.com/wp-content/uploads/2018/11/counteract-administration-guide-8.0.1.pdf.</u>

- 603 The CounterACT Enterprise Manager and CounterACT Appliance can be managed through the
- 604 CounterACT console. Complete the following steps to install the console on a Windows desktop:
- 605 1. Download the executable from a Forescout portal.
- 606 2. Select the CounterACT Console Setup file. The CounterACT Console software download screen607 opens.

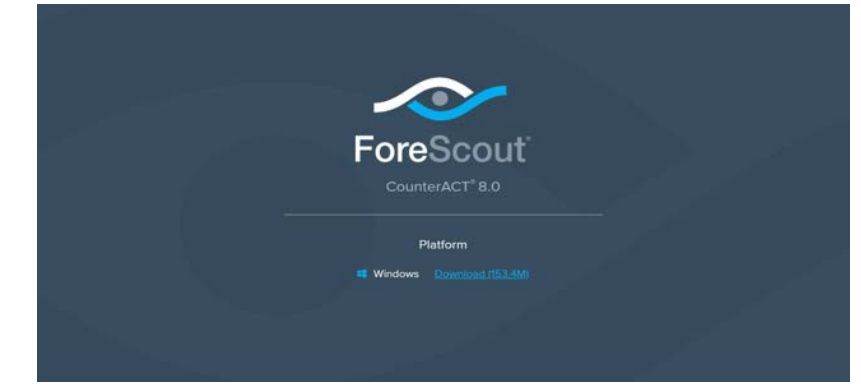

- 609 3. Select the download link required, and save the EXE file.
- 610 4. Select and run the file to begin the installation. The **Setup Wizard** opens. Select **Next**.

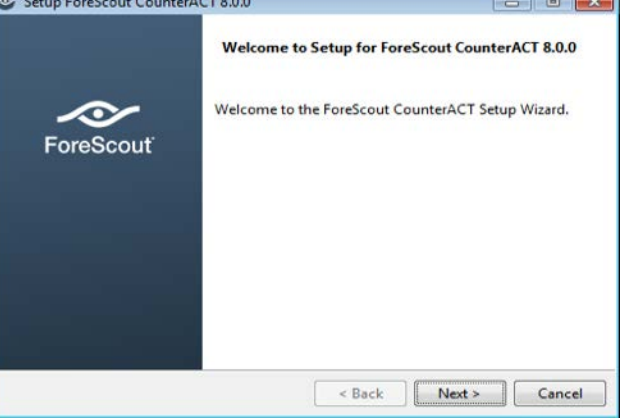

| Setup ForeScout Co      | unterACT 8.0.0                                     |            |
|-------------------------|----------------------------------------------------|------------|
| Installation Directory  | ,                                                  | ForeScou   |
| Please specify the dire | ctory where ForeScout CounterACT will be installed |            |
| Installation Directory  | C:\Users\test\ForeScout CounterACT 8.0.0           | <b>1</b> 2 |
|                         |                                                    |            |
| InstallBuilder          |                                                    |            |
| nstanounaci             | < Back Next >                                      | Cancel     |

### 612 5. Use the default installation directory. Click **Next.**

#### 613

### 614 6. Click Next.

# 615 7. The installation begins. When completed, click **Finish.**

| Setup ForeScout Co | unterACT 8.0.0                                                                         | - • ×                 |
|--------------------|----------------------------------------------------------------------------------------|-----------------------|
|                    | Completing the ForeScout CounterACT 8<br>Wizard                                        | 0.0_TEST Setup        |
| ForeScout          | Setup has finished installing ForeScout Cou<br>your computer.  Create Desktop shortcut | nterACT 8.0.0_TEST on |
|                    |                                                                                        |                       |
|                    | < Back                                                                                 | nish Cancel           |

- 8. Connect to the Enterprise Manager with the Console and the password used during the CounterACT
- 618 Enterprise Manager installation.

|                                                                                                    | -          |  |
|----------------------------------------------------------------------------------------------------|------------|--|
| ForeSco                                                                                                    | out        |  |
| CounterACT <sup>®</sup> Ve                                                                                      | ersion 8.0 |  |
| IP/Name:                                                                                                    |            |  |
| 10.100.100.33                                                                                                   |            |  |
| Login Method:                                                                                                   |            |  |
| Password                                                                                                    | ~          |  |
| User Name:                                                                                                    |            |  |
| admin                                                                                                    |            |  |
| Password:                                                                                                    |            |  |
|                                                                                                    |            |  |
| 🗹 Save address and user na                                                                                      | me         |  |
| A CONTRACTOR OF A CONTRACTOR OF A CONTRACTOR OF A CONTRACTOR OF A CONTRACTOR OF A CONTRACTOR OF A CONTRACTOR OF |            |  |

620 9. Select the gear icon in the top right of console.

|                                                                                                    |   | 📩 Home | Asset Inventory | B Policy | ۲ |
|----------------------------------------------------------------------------------------------------|---|--------|-----------------|----------|---|
| Views                                                                                                    | ď |        |                 |          |   |
| Search                                                                                                    | Q |        |                 |          |   |
| All Hosts (23)     ① Policies     ⑦ Compliance     ⑦ Compliance     ⑦ Compliance     ⑦ Compliance     ⑦ NAC Policy     ▲ NAC Policy |   |        |                 |          |   |

| •                            |                                                                                                    | CounterACT Options 10.100.100.33                                                             | - 0          |  |  |  |  |
|------------------------------|----------------------------------------------------------------------------------------------------|----------------------------------------------------------------------------------------------|--------------|--|--|--|--|
| Options                      |                                                                                                    |                                                                                              |              |  |  |  |  |
| Search Q                     | CounterACT Devices                                                                                              |                                                                                              |              |  |  |  |  |
| > 😫 CounterACT Devices       | Perform CounterACT device management tasks, including adding and removing CounterACT Appliances and Recovery En |                                                                                              |              |  |  |  |  |
| > R Modules                  | When upgrading the entire syst                                                                                  | em, first select the Enterprise Manager and click Upgrade, then select all other devices and | click Upgrad |  |  |  |  |
| E Channels                   | ~ Devices                                                                                                    | Caserb O Z Charge righ folders                                                               |              |  |  |  |  |
| Microsoft SMS/SCCM           | Enterprise Manager                                                                                              |                                                                                              |              |  |  |  |  |
| Advanced Tools Plugin        | MI Appliances                                                                                                   | Status Type D., A IP/., IP., Assigned, #, Us, Devic, Description                             | Add          |  |  |  |  |
| 📴 IoT Posture Assessment Enj |                                                                                                    |                                                                                              | Edit         |  |  |  |  |
| IOC Scanner                  |                                                                                                    | No items to display                                                                          | Remov        |  |  |  |  |
| AWS                          |                                                                                                    |                                                                                              | IP/Por       |  |  |  |  |
| S Wireless                   |                                                                                                    |                                                                                              | Start        |  |  |  |  |
| 😵 NetFlow                    |                                                                                                    |                                                                                              | Stop         |  |  |  |  |
| C RADIUS                     |                                                                                                    |                                                                                              | Upgrad       |  |  |  |  |
| MAC Address Repository       |                                                                                                    |                                                                                              | Licens       |  |  |  |  |
| CEF                          |                                                                                                    |                                                                                              | Dashu        |  |  |  |  |
| C HPS Inspection Engine      |                                                                                                    |                                                                                              | Backup       |  |  |  |  |
| VMware NSX                   |                                                                                                    |                                                                                              | Recove       |  |  |  |  |
| VMware vSphere               |                                                                                                    |                                                                                              |              |  |  |  |  |

- 623
- 624 11. Enter the internet protocol (IP) address of the appliance, and the admin password used in setup.
- 625 12. Select **OK.**

| IP/Name           | 1       |
|-------------------|---------|
| Port              | 13000 0 |
| User <u>N</u> ame | admin   |
| Password          |         |
| /Appliances       | Folder  |
|                   |         |

#### 627 13. Highlight the new appliance, and select License.

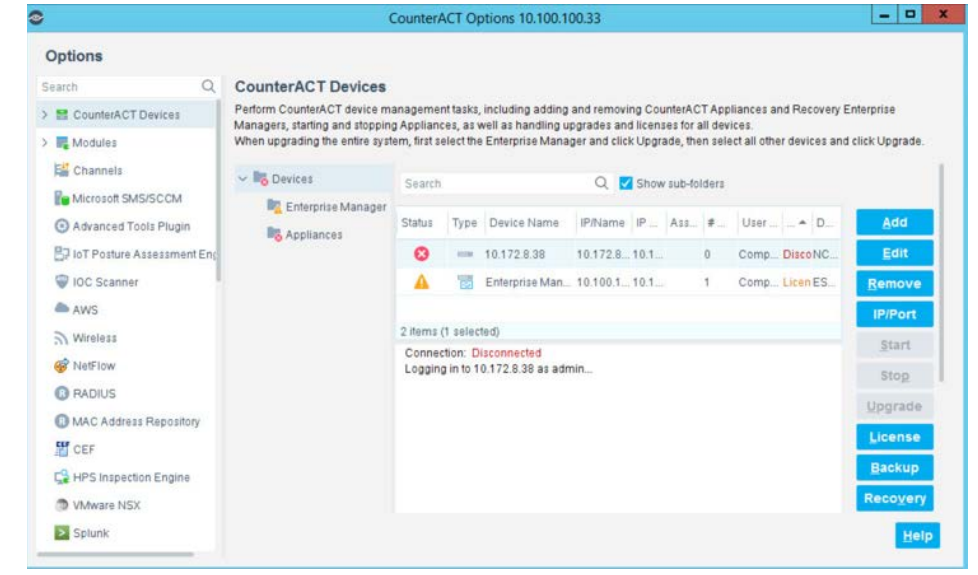

628

#### 629 14. Enter the required information. Select Submit.

| Appliance to be lice                                                 | nsed:                                         |
|----------------------------------------------------------------------|-----------------------------------------------|
| 10.172.8.38                                                          |                                               |
|                                                                      |                                               |
| Company Name                                                         | NIST-NCCOE                                    |
| Contact Person                                                       |                                               |
| Phone Number                                                         |                                               |
| Freed & dates                                                        |                                               |
| Email Address                                                        |                                               |
| Comment                                                              | for NCCoF ESAM project Appliance in Plano. Tx |
|                                                                      |                                               |
| License Type                                                         |                                               |
| O Permanent                                                          |                                               |
| Demo For:                                                            | 120 🗘 Days                                    |
|                                                                      |                                               |
| Request Submissi                                                     | onmethod                                      |
| ( Cuburtus                                                           |                                               |
| Submit reques                                                        | t via <u>w</u> eb                             |
| <ul> <li>Submit reques</li> <li>Submit reques</li> </ul>             | it via <u>w</u> eb<br>t by email              |
| Submit reques     Submit reques     Submit reques     Save request t | rt via <u>web</u><br>1 by email<br>0 file     |
| Submit reques     Submit reques     Submit reques     Save request t | rt via <u>w</u> eb<br>it by email<br>o file   |

#### 631 15. Select OK.

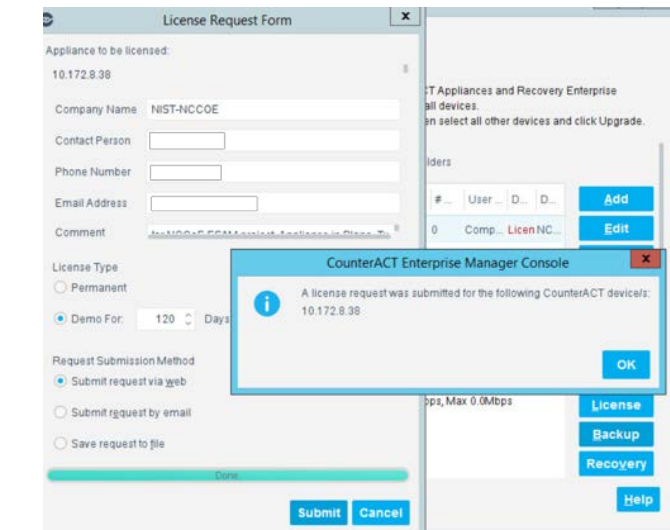

632

# 633 2.2.1.4.1 Appliance Interfaces Configurations

634 1. Under **Options**, highlight the appliance, and select **Edit**.

|                                             | CounterACT Options 10.100.100.33                                 |                                                                                                   |                       |                                      |                     |         |                 |                   |                                |         |             |                |
|---------------------------------------------|------------------------------------------------------------------|---------------------------------------------------------------------------------------------------|-----------------------|--------------------------------------|---------------------|---------|-----------------|-------------------|--------------------------------|---------|-------------|----------------|
| Options                                     |                                                                  |                                                                                                   |                       |                                      |                     |         |                 |                   |                                |         |             |                |
| Search Q                                    | CounterACT Devices                                               |                                                                                                   |                       |                                      |                     |         |                 |                   |                                |         |             |                |
| CounterACT Devices                          | Perform CounterACT device m                                      | anagemer                                                                                          | nt tasks,             | including adding                     | and rer             | novin   | Cou             | interA            | CT Appliance                   | is and  | Recovery E  | interprise     |
| R Modules                                   | Managers, starting and stoppin<br>When upgrading the entire syst | g Appliand<br>em, first si                                                                        | es, as v<br>elect the | vell as handling i<br>Enterprise Man | apgrade<br>ager and | click   | licens<br>Upgra | es for<br>ade, th | all devices.<br>Ien select all | other d | levices and | click Upgrade. |
| Microsoft SMS/SCCM<br>Advanced Tools Plugin | Novices                                                          | Search                                                                                            |                       |                                      | Q                   |         | Show            | r sub-f           | olders                         |         |             |                |
| DIOT Posture Assessment En(                 | Appliances                                                       | Status                                                                                            | Type                  | Device Na                            | A11                 | IP/     |                 | #H                | Device                         | Use     | Des         | Add            |
| AWS                                         |                                                                  | 4                                                                                                 | 100                   | 10.100.1.33                          |                     | 10.1    | 1               | 0                 | License, N                     | Com.    | umd         | Edit           |
| S Wireless                                  |                                                                  | 0                                                                                                 |                       | 10.172.8.38                          | tdi                 | 10.1_   | 1               | 0                 | Disconnect                     | Com.    | NCC         |                |
| @ NetFlow                                   |                                                                  | 4                                                                                                 | 62                    | Enterprise Ma                        |                     | 10.1    | 1)              | 4                 | License                        | Com.    | ESA         | Remove         |
| C RADIUS                                    |                                                                  |                                                                                                   |                       |                                      |                     |         |                 |                   |                                |         |             | IP/Port        |
| MAC Address Repository                      |                                                                  | 2 Barris / Augustad                                                                               |                       |                                      |                     |         |                 |                   |                                | Others  |             |                |
| CEF                                         |                                                                  |                                                                                                   |                       |                                      |                     |         |                 |                   |                                | guart   |             |                |
| HPS Inspection Engine                       |                                                                  | Licenze                                                                                           |                       | Demo                                 | - 01 da             | n latt  |                 |                   |                                |         |             | Stop           |
| VMware NSX                                  |                                                                  | License                                                                                           | Reque                 | st Licen                             | e Read              | to In:  | stall (         | submit            | tted: Feb 21,                  | 2019)   | install Car | Upgrade        |
| > Splunk                                    |                                                                  | Bandwidth: Current 0.0Mbps, Average 0.0Mbps, Max 0.01Mbps<br>High Availability: HA is not enabled |                       |                                      |                     |         |                 |                   | opgrade                        |         |             |                |
| VMware vSphere                              |                                                                  |                                                                                                   |                       |                                      |                     |         |                 | und .             |                                |         |             | License        |
| ∆ Linux                                     |                                                                  | Lost Pa                                                                                           | ckets:                | 0.00%                                | alies he            |         | 114             |                   |                                |         |             | Backup         |
| d Mac OS X                                  |                                                                  | CPU UI                                                                                            | ilization             | c 1.80%                              |                     |         |                 |                   |                                |         |             |                |
| Guest Registration                          |                                                                  | Time G                                                                                            | ap from               | EM: 31.33                            | 4 second            | is earl | iër             |                   |                                |         |             | Recovery       |
| User Directory                              |                                                                  | Uptime                                                                                            | CIT EN                | 78 da                                | /s and 1            | hour    |                 |                   |                                |         |             |                |
| Switch                                      |                                                                  |                                                                                                   |                       |                                      |                     |         |                 |                   |                                |         |             | -              |
| A Centralized Network Control               |                                                                  |                                                                                                   |                       |                                      |                     |         |                 |                   |                                |         |             | Help           |

#### 636 2. Select the **Channels** tab.

|    | Details of 10.100.1.33                                                                                                    |
|----|----------------------------------------------------------------------------------------------------|
|    | Status Channels Fingerprint                                                                                                    |
|    | Channels                                                                                                    |
|    | A channel is a pair of monitor and response interfaces used by the CounterACT Appliance to interact with the network.<br>A monitor interface examines traffic going through the network and a response interface generate it raffic back to the<br>network.<br>Make sure the physical connections made at the Data Center match the logical channel setting below and that your network<br>traffic is earn physical connections made at the Data Center match the logical channel setting below and that your network |
|    | VLAN discovery after channel configuration might take a few moments.                                                                                                    |
|    | Channel   VLAN   V Traffic Vise DHCP by Default                                                                                                    |
|    | Channel Alert                                                                                                    |
|    |                                                                                                    |
|    |                                                                                                    |
|    | Help Apply Ur                                                                                                    |
|    | Heip Apply Un<br>Ci                                                                                                    |
| 3. | Heip Apply Un<br>Gi<br>Under <b>Channel,</b> select <b>Add.</b>                                                                                                    |
| 3. | Help Apply Un<br>CR<br>Under Channel, select Add.<br>Channel V VLAN V Traffic V Use DHCP by Default                                                                                                    |
| 3. | Help Apply Un<br>Cte<br>Under Channel, select Add.<br>Channel V VLAN V IFattic V Use DHCP by Detault<br>+ Add                                                                                                    |
| 3. | Help Apply Un<br>CH<br>Under Channel, select Add.<br>Channel V VLAN V Trattic V Use DHCP by Detault<br>+ Add<br>C was detected on the following VLANs: [eth0.Untagged] Details                                                                                                    |
| 3. | Help       Apply       Ora         GI       Under Channel, select Add.         Channel V       VLAN V       Trattic       V Use DHCP by Default         + Add       Channel V       VLAN V       Trattic       Use DHCP by Default         + Add       C       C       Was detected on the following VLANs: [eth0.Untagged] Details         © Remove       Remove       C                                                                                                    |

- 4. Use the drop-down to select the interface listening on a switched port analyzer (SPAN) switch for 640 both Monitor and Response. Select OK.
- 641

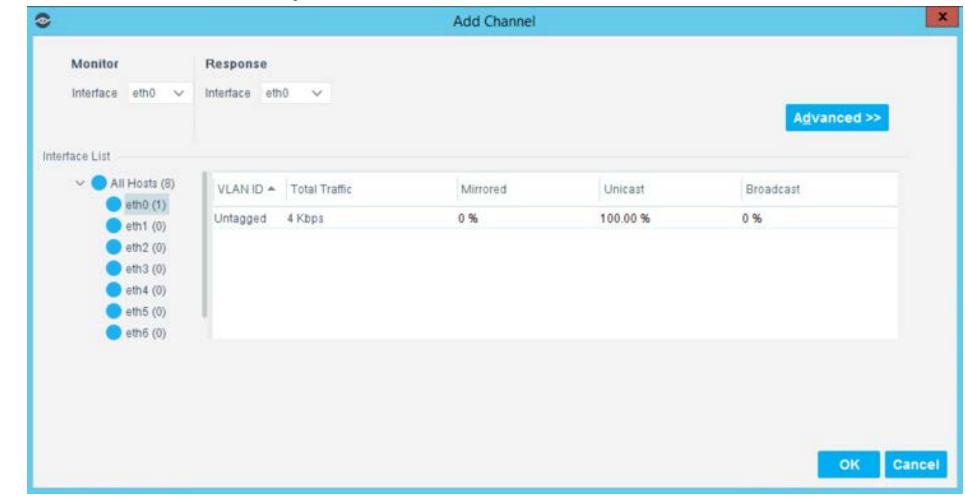

643 5. Under Tools, select Segment Manager.

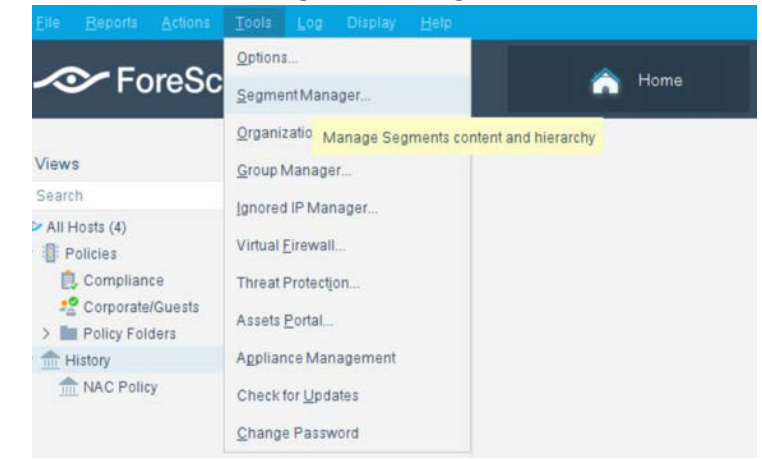

645 6. Select the + to add and name two segments called *In\_Scope* and *Out\_Scope*. Click **OK.** These will 646 indicate which IP range should be scanned and which should not be scanned.

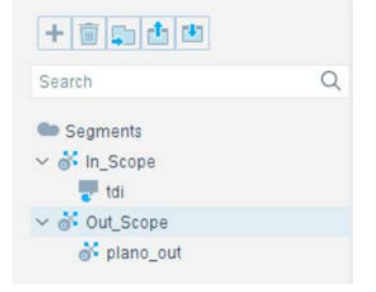

647

|   | Name:                                                                                                    |                                                                         |                                                                                                    |                                                                                                    |                                                                   |                                                              |                                |
|---|----------------------------------------------------------------------------------------------------|-------------------------------------------------------------------------|----------------------------------------------------------------------------------------------------|----------------------------------------------------------------------------------------------------|-------------------------------------------------------------------|--------------------------------------------------------------|--------------------------------|
|   |                                                                                                    |                                                                         |                                                                                                    |                                                                                                    |                                                                   |                                                              |                                |
|   | Select where to place the folder:                                                                                                    |                                                                         |                                                                                                    |                                                                                                    |                                                                   |                                                              |                                |
|   | 🗸 🛥 Segments                                                                                                    |                                                                         |                                                                                                    |                                                                                                    |                                                                   |                                                              |                                |
|   | ✓ ♂ In_Scope                                                                                                    | _                                                                       |                                                                                                    |                                                                                                    |                                                                   |                                                              |                                |
|   | Tor tor                                                                                                    |                                                                         |                                                                                                    |                                                                                                    |                                                                   |                                                              |                                |
|   | a plano out                                                                                                    |                                                                         |                                                                                                    |                                                                                                    |                                                                   |                                                              |                                |
|   |                                                                                                    |                                                                         |                                                                                                    |                                                                                                    |                                                                   |                                                              |                                |
| 8 | ок Can<br>Highlight the <i>tdi</i> seg<br>Filter detections at the Informa<br>Use segments when working                                                                                                    | gment<br>ation Pane                                                     | . Click Ac                                                                                                    | <b>id</b> to add the                                                                                    | e range of IF                                                     | P addresses to sca                                           | nn. Click <b>OK.</b>           |
| 8 | OK Can<br>Highlight the <i>tdi</i> seg<br>Filter detections at the Informa<br>Use segments when working<br>Generate reports organized p                                                                                                    | gment<br>ation Pane<br>at the Cor<br>er segme                           | . Click Ac<br>el per segment<br>nsole, e.g. crea<br>nt.                                                                                                    | <b>id</b> to add the                                                                                    | e range of IF                                                     | P addresses to sca                                           | nn. Click <b>OK.</b>           |
| 8 | OK Can<br>Highlight the tdi seg<br>Filter detections at the Informa<br>Use segments when working<br>Generate reports organized p<br>Assign segments to a specific                                                                                                    | gment<br>ation Pane<br>at the Cor<br>ber segme<br>c geograph            | C. Click Ac<br>el per segment.<br>nsole, e.g. crea<br>nt.<br>hic location. Us                                                                                                    | dd to add the<br>te a policy that blocks<br>e this option when w                                        | e range of IF<br>s Internet access to o<br>orking with the site r | P addresses to sca<br>endpoints in the finance depar<br>nap. | nn. Click <b>OK.</b><br>tment  |
| 8 | OK Can<br>Highlight the tdi seg<br>• Filter detections at the informa<br>• Use segments when working<br>• Generate reports organized p<br>• Assign segments to a specific<br>• I I I I I I I I I I I I I I I I I I I                                                                                                    | gment<br>ation Pane<br>at the Cor<br>eer segmen<br>; geograph           | Click Ac<br>el per segment.<br>nsole, e.g. creai<br>nt.<br>hic location. Us<br><u>N</u> ame                                                                                                    | dd to add the<br>te a policy that block<br>e this option when w<br>tdi                                  | e range of I<br>Internet access to o<br>orking with the site r    | P addresses to sca<br>endpoints in the finance depar<br>map. | nn. Click <b>OK.</b><br>tment. |
| 8 | OK Can<br>Highlight the tdi seg<br>Filter detections at the Informa<br>Use segments when working<br>Generate reports organized p<br>Assign segments to a specific<br>Filter detection of the Information<br>Use segments to a specific<br>Search                                                                                                    | gment<br>ation Pane<br>at the Cor<br>ber segment<br>c geograph          | Click Ac<br>el per segment,<br>nsole, e.g. creai<br>nt,<br>hic location. Us<br>Name<br>Description                                                                                                    | dd to add the<br>te a policy that block<br>e this option when w<br>tdi                                  | e range of If<br>s Internet access to (<br>orking with the site r | P addresses to sca<br>endpoints in the finance depar<br>map. | nn. Click <b>OK.</b><br>tment. |
| 8 | OK Can<br>Highlight the tdi seg<br>• Filter detections at the Informa<br>• Use segments when working<br>• Generate reports organized p<br>• Assign segments to a specific<br>• • • • • • • • • • • • • • • • • • •                                                                                                     | gment<br>ation Pane<br>at the Cor<br>er segme<br>; geograph<br>Q        | C. Click Ac<br>el per segment<br>nsole, e.g. crea<br>nt<br>hic location. Us<br><u>N</u> ame<br><u>D</u> escription<br>Location                                                                                    | dd to add the<br>te a policy that blocks<br>e this option when w<br>tdi                                 | e range of IF<br>s internet access to o<br>orking with the site r | P addresses to sca                                           | nn. Click <b>OK.</b><br>tment  |
| 8 | OK Can<br>Highlight the tdi seg<br>• Filter detections at the Informa<br>• Use segments when working<br>• Generate reports organized p<br>• Assign segments to a specific<br>• Image of the Image of the Image of th                                                                                                    | gment<br>ation Pane<br>at the Cor<br>er segme<br>c geograph             | C. Click Ac<br>el per segment<br>nsole, e.g. creai<br>nt<br>hic location. Us<br><u>Name</u><br><u>D</u> escription<br>Location<br>No locati                                                                       | dd to add the<br>te a policy that block<br>e this option when w<br>tdi                                  | e range of IF<br>s Internet access to o<br>orking with the site r | P addresses to sca                                           | nn. Click <b>OK.</b><br>tment  |
| 8 | OK Can<br>Highlight the tdi seg<br>• Filter detections at the Informa<br>• Use segments when working<br>• Generate reports organized p<br>• Assign segments to a specific<br>• Search<br>• Segments<br>~ & In_Scope<br>• tdi                                                                                                    | cel<br>gment<br>ation Pane<br>at the Cor<br>er segme<br>c geograph<br>Q | Click Ac<br>el per segment<br>nsole, e.g. creai<br>nt<br>hic location. Us<br>Name<br>Description<br>Location                                                                                                    | dd to add the<br>te a policy that block<br>e this option when w<br>tdi                                  | e range of IF<br>s Internet access to o<br>orking with the site r | P addresses to sca<br>endpoints in the finance depar<br>map. | nn. Click <b>OK.</b><br>tment  |
| 8 | OK Can<br>Highlight the tdi seg<br>Filter detections at the informa<br>Generate reports organized p<br>Assign segments to a specific<br>Search<br>Segments<br>Search<br>Construction<br>Segments<br>Segments | cel<br>gment<br>ation Pane<br>at the Cor<br>ber segmen<br>; geograph    | Click Ac<br>el per segment.<br>nsole, e.g. creai<br>nt.<br>hic location. Us<br>Name<br>Description<br>Location<br>No locati<br>Location                                                                           | dd to add the<br>te a policy that block<br>e this option when w<br>tdi<br>ton<br>Plano, Tx              | e range of I<br>Internet access to o<br>orking with the site r    | P addresses to sca<br>endpoints in the finance depar<br>map. | tment.                         |
| 8 | OK Can<br>Highlight the tdi seg<br>Filter detections at the Informa<br>Use segments when working<br>Generate reports organized p<br>Assign segments to a specific<br>Search<br>Search<br>Segments<br>Search<br>Contemport<br>Search<br>Contemport<br>Search<br>Contemport<br>Segments<br>Contemport<br>Segments<br>Segments<br>Contemport<br>Segments<br>Segments<br>Contemport<br>Segments<br>Segments<br>S                   | cel<br>gment<br>ation Pane<br>at the Cor<br>ber segment<br>: geograph   | Click Ac<br>el per segment.<br>Insole, e.g. creat<br>nt.<br>hic location. Us<br>Name<br>Description<br>Location<br>No locati<br>e Location<br>Range                                                               | dd to add the<br>te a policy that blocks<br>e this option when w<br>tdi<br>ton<br>Plano, Tx             | e range of If<br>s Internet access to e<br>orking with the site r | P addresses to sca<br>endpoints in the finance depar<br>map. | tment.                         |
| 8 | OK Can<br>Highlight the tdi seg<br>• Filter detections at the informa<br>• Use segments when working<br>• Generate reports organized p<br>• Assign segments to a specific<br>• In Scope<br>• In Scope<br>• Idi<br>• Out_Scope<br>• plano_out                                                                                                    | cel<br>gment<br>ation Pane<br>at the Con-<br>ber segment<br>: geograph  | Click Ac<br>el per segment.<br>nsole, e.g. creai<br>nt.<br>hic location. Us<br>Name<br>Description<br>Location<br>O No location<br>Range<br>Search                                                                | dd to add the<br>te a policy that block<br>e this option when w<br>tdi<br>ton<br>Plano, Tx              | e range of I<br>s Internet access to o<br>orking with the site r  | Add     Show sub-segm                                        | nn. Click <b>OK.</b><br>tment. |
| 8 | OK Can<br>Highlight the tdi seg<br>• Filter detections at the Informa<br>• Use segments when working<br>• Generate reports organized p<br>• Assign segments to a specific<br>• Implements<br>• Search<br>• Segments<br>• Segments<br>• Sei In_Scope<br>• toi<br>• Sout_Scope<br>• plano_out                                                                                                    | cel<br>gment<br>ation Pane<br>at the Con<br>er segme<br>: geograph      | Click Ac<br>el per segment.<br>nsole, e.g. creat<br>nt.<br>hic location. Us<br>Name<br>Description<br>Location<br>O No location<br>Range<br>Search<br>Path                                                        | dd to add the<br>te a policy that block<br>e this option when w<br>tdi<br>Plano, Tx<br>Segment *        | e range of If<br>s Internet access to o<br>orking with the site r | Add<br>Add<br>Show sub-segm<br>Range                         | nn. Click OK.<br>tment.        |
| 8 | OK Can<br>Highlight the tdi seg<br>• Filter detections at the informat<br>• Use segments when working<br>• Generate reports organized p<br>• Assign segments to a specific<br>• Image of the segments<br>• Image of the segments<br>• Image o                                                                                                    | cel<br>gment<br>ation Pane<br>at the Cor<br>her segment<br>: geograph   | Click Ac<br>el per segment.<br>nsole, e.g. creai<br>nt.<br>hic location. Us<br>Name<br>Description<br>Location<br>No location<br>Range<br>Search<br>Path<br>In_Scope/tdl                                          | dd to add the<br>te a policy that block<br>e this option when w<br>tdi<br>ion<br>Plano, Tx<br>Segment • | e range of IR<br>s Internet access to o<br>orking with the site r | Add     Show sub-segm     10.172.6.2-10.172.6.50             | n. Click OK.<br>tment.         |
| 8 | OK Can<br>Highlight the tdi seg<br>• Filter detections at the informa<br>• Use segments when working<br>• Generate reports organized p<br>• Assign segments to a specific<br>• Image the segments<br>• Search<br>• Segments<br>• Segments                                                              | cel<br>gment<br>ation Pane<br>at the Cor<br>her segment<br>: geograph   | Click Ac<br>el per segment.<br>nsole, e.g. creai<br>nt.<br>hic location. Us<br><u>Name</u><br><u>Description</u><br>Location<br><u>Cocation</u><br>Range<br><u>Search</u><br>Path<br>In_Scope/Idi<br>In_Scope/Idi | dd to add the<br>te a policy that block<br>e this option when w<br>tdi<br>Plano, Tx<br>Segment •        | e range of II<br>s Internet access to o<br>orking with the site r | Addresses to sca<br>endpoints in the finance departmap.      | nn. Click OK.<br>tment.        |

648 7. Select the plus icon again to add two subsegments shown in the screenshot below. Click **OK.** 

- 653 2.2.1.4.2 Upload Network Scan Policies
- 654 Forescout network scan policies are prewritten and delivered as an XML file.

- 1. First, create a folder to house the polices. From the **Enterprise Manager** Console, select the **Policy**
- 656 tab.
- 657 2. Select the plus icon to create a new folder.

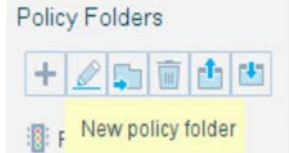

661

- 659 3. Name the folder. Click **OK.**
- 660 4. Select the **import policy** icon.

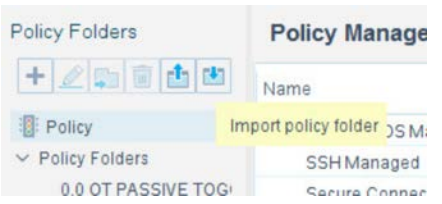

662 5. Select ... to locate the XML file.

| 0            | Import Policy Folder -             |
|--------------|------------------------------------|
| Target Node: | Policy                             |
| Import Mode: | Add folder to the target           |
|              | O Add folder content to the target |
| File Name:   |                                    |
|              |                                    |
|              | OK Cancel                          |

- 663
- 664 6. Select the XML file.
- 665 7. Select **OK.**
- 666 8. Repeat Steps 27–30 for each XML policy file.
- 667 9. Select **Start.** Select **Apply** to start and apply the changes.
- 668 2.2.1.4.3 Splunk Integration
- 669 To complete Forescout Integration with Splunk, follow Forescout documentation found at
- 670 <u>https://www.forescout.com/platform/forescout-app-guide-splunk-2-7-0</u> and
- 671 <u>https://www.forescout.com/company/resources/extended-module-for-splunk-configuration-guide-2-8/.</u>

#### 672 2.2.1.4.4 Schedule Reporting

1. From the Enterprise Manager Console, select the ellipsis next to Policy. Select Reports.

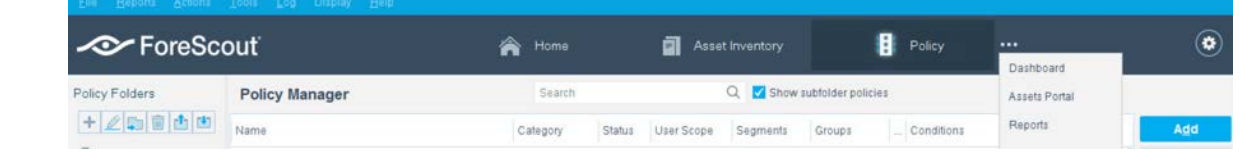

- 675 2. Log in using the same credentials as the **Enterprise Manager** Console.
- 676 3. Select Reports.
- 677 4. Select **Add.**

674

678

| Deshow  | a 🔍 Assets (        | <b>P</b> Reports                                |                 |                  |            | ForeScr      |
|---------|---------------------|-------------------------------------------------|-----------------|------------------|------------|--------------|
| ◆ AddEd | it 🐁 Duplicate 📋 Ro | move 🔄 Scope 🛅 Schedule                         | 🖸 Email 🕕 🛈 Run |                  | a          | tmin I 🐨 🎃 🕞 |
| 000     | Name -              | Description                                     | o Scope         | 0 Format 0 Email | o Schedule | 0 1 0        |
|         | SSH Report          | Show detailed results for a selected<br>policy. | All IPs         | CI.              | None       |              |

- 679 5. Select the Asset Inventory template. Click Next.
- 680 6. Name the report. Select the **All IPs** toggle.
- 681 7. Select only the **Show host details.**
- 682 8. Edit the host details to show the following properties:

| elect charts: |        |              |     |         |                   |           |                     |         |      |     |        |
|---------------|--------|--------------|-----|---------|-------------------|-----------|---------------------|---------|------|-----|--------|
| 0 🔊 🛈 🖬       |        |              |     |         |                   |           |                     |         |      |     |        |
| Select inv    | entory | item column: |     |         |                   |           |                     |         |      |     |        |
| Show hos      | t deta | ils:         |     |         |                   |           |                     |         |      |     |        |
| IPv4          | 13     | MAC          | NIC | Offline | OS<br>Eingerprint | Operating | Vendor and<br>Model | Host is | Open | SSH | Telnet |

- 684 9. Set a schedule. Enter an email address. Select **Save.**
- 685 2.2.2 CounterACT Appliance Configuration
- 686 *2.2.2.1 Host Configuration*
- 687 The CounterACT Appliance is delivered on a Dell PowerEdge R640 server with version 8.0.0.

### 688 2.2.2.2 Network

- 689 Network Configuration (Interface 1):
- 690 IPv4: Manual
- 691 IPv6: disabled
- 692 IPv4 address: 10.172.8.38
- 693 Netmask: 255.255.255.0
- 694 Gateway: 10.172.8.1
- 695 *2.2.2.3 Installation*
- 696 To install the CounterACT Appliance, follow the installation steps found at
- 697 <u>https://www.forescout.com/wp-content/uploads/2018/10/CounterACT\_Installation\_Guide\_8.0.1.pdf.</u>
- 698 2.2.2.4 Configuration
- After the CounterACT Appliance is installed, follow the steps outlined in Section 2.2.1, to connect theappliance to the enterprise manager and complete the configuration.

# 701 2.3 Dragos Platform

- 702 The Dragos Platform is an industrial control system cybersecurity-monitoring platform based around
- threat-behavior analytics. It is being used in this build to provide asset discovery and monitoring. A
- 704 Dragos Sitestore is installed at the NCCoE enterprise site, and a midpoint sensor is installed at the Plano
- site. The Dragos sensor is managed by the site store.

# 706 2.3.1 Dragos Sitestore Configuration

- In the example implementation, Dragos Sitestore is deployed as a pre-built appliance from the vendor.
   The appliance was still configured with parameters necessary for our environment. Connect to the
- 709 Dragos appliance by navigating the web browser to *https://<IP address>*.

# 710 2.3.1.1 Host Configuration

- 711 The Dragos Platform is delivered to the customer, preconfigured for the environment. The NCCoE
- received a Dell server utilizing iDRAC for virtualization. On the iDRAC server, VMware ESXi was installed
- 713 and utilized for creating the server.
- The VMs created to house the product have the following specifications:
- 715 Operating system (OS) Version: CentOS 7 (64-bit)
- 716 CPU: 48 cores

- 717 Memory: 192 GB
- 718 Hard disc drive (HDD) 1: 200 GB
- 719 HDD 2: 10 terabytes (TB)
- 720 *2.3.1.2 Network*

721 Networking for the device included a single network within ESXi to which the VM was connected. The

- Dell iDRAC server housing the Dragos Sitestore Puppet Server was connected to the ESAM network withthe following IP addresses:
- 724 IDRAC: 10.100.200.6
- 725 ESXi: 10.100.200.7
- 726 Dragos Sitestore Puppet: 10.100.200.8

# 727 *2.3.1.3 Installation*

- 728 Installation began with setting up a VM. Utilizing the specifications in Section 2.3.1.1, Host
- 729 Configuration, a VM was created for the Sitestore/Puppet server. Then the product ISO was added to
- the CD/DVD Drive 1 location (*DragosCustom-2019-06-18-CentOS-7-x86\_64-Everything-1810.iso*).
- Power on the VM, and open a console. The **Dragos installation** screen will start, allowing options to
   be selected for installation type.
- With the Dell R730 server used for the NCCoE, select Install Dragos Sitestore Kickstart. The installer
   automatically installs the Dragos Platform without interaction from the user.
- 735 *2.3.1.4 Configuration*
- Once the installation has completed, the Sitestore will be configured with the needed files listed in Table2-1.
- 738 Table 2-1 Dragos Required Files

| Dragos Files                                     |                                             |
|--------------------------------------------------|---------------------------------------------|
| sitestore-orchestration-1.5.1.1-1.noarch.rpm.gpg | midpoint-images-1.5.1.1-1.x86_64.rpm.gpg    |
| midpoint-configs-1.5.1.1-1.x86_64.rpm.gpg        | midpoint-manager-1.1.2-1.el7.x86_64.rpm.gpg |
| midpoint-1.5.1.1-1.x86_64.rpm.gpg                | mms-cli-1.1.0-1.x86_64.rpm.gpg              |
| upgrade-1.5.1-3.tar.gz.gpg                       | containerd.io-1.2.0-3.el7.x86_64.rpm        |
| container-selinux-2.68-1.el7.noarch.rpm          | docker-ce-18.09.0-3.el7.x86_64.rpm          |
| docker-ce-cli-18.09.0-3.el7.x86_64.rpm           |                                             |

1. Upload these files to the Sitestore VM in */var/opt/releases/.* 

Change directory to /var/opt/releases/ and run the command gpg --decrypt-file \*.gpg. Enter
 the password supplied from Dragos for the installation. This will create all the files required for the installation.

743 3. Change directory to /root/ and, as root user, run ./puppet\_server\_setup.sh

# 744 2.3.2 Dragos Midpoint Sensor

Dragos Midpoint Sensor is also deployed as a pre-built appliance from the vendor. Options for the
 midpoint sensor consist of configurations for small, medium, and large deployments. The appliance is
 configured with parameters necessary for our environment. The Dragos Midpoint Sensor can be
 managed from the Sitestore.

# 749 2.3.2.1 Network

- The midpoint sensor has multiple interfaces. One interface will collect traffic via SPAN port. Another will
   serve as the management interface to communicate with the device.
- 752 Dragos Midpoint Sensor Management Interface:
- 753 DHCP: disabled
- 754 IPv6: ignore
- 755 IPv4: Manual
- 756 IPv4 address: 10.172.6.10
- 757 Netmask: 255.255.255.0
- 758 2.3.2.2 Configuration
- After the midpoint sensor is deployed and listening on the correct interface, the midpoint sensor canconnect back to the Sitestore for further configurations.

# 761 2.3.3 Dragos Splunk Integration

The Dragos Splunk application allows data integration from the Dragos Sitestore into the Splunk
 dashboard. This allows Splunk to aggregate data from Dragos and other products into a central location
 for analyst visualization. This process assumes the reader has downloaded the Dragos Splunk application

- 765 from <a href="https://splunkbase.splunk.com/app/4601/">https://splunkbase.splunk.com/app/4601/</a>.
- To begin, log in to the Splunk instance, and select the gear icon on the top left of the screen next to
   Apps, to configure the applications.
- 768 2. On the top right of the screen, select Install app from the file.

- 769 3. Follow the on-screen instructions to upload the downloaded application.
- 4. Restart Splunk (either prompted by the installation process or self-directed).
- 5. From the Splunk **Settings** menu on the top right, select the **Data Inputs** option.
- Select Add New under Local Inputs for a transmission control protocol (TCP) listener. (User
   datagram protocol [UDP] is not recommended, because it will cut off longer messages.)
- 774 7. Set the port to the one that you want to transfer data on. (NCCoE build used **10514**.)
- 775 8. Select **Next** to configure the Input Settings.
- 776 9. Choose **dragos\_alert** as the source type.
- 10. Set the App Context to Dragos Splunk App.
- 11. Set the Index to dragos\_alerts. (Create a new index if it does not exist.)
- 779 12. Click Submit.
- Once this process is completed, Splunk is ready to receive data from Dragos. The following instructions
   will be for configuring the Dragos Sitestore for sending information to Splunk:
- 1. Navigate to the **Servers** tab at https://<sitestore>/syslog/app/#/servers.
- 783 2. Click + Add Server to create a new server.
- 784 3. Configure the connection information to point to the Splunk server configured previously.
- 785 4. Set the following options:
- 786 a. Protocol: TCP
- 787 b. Message Format: RFC 5424 Modern Syslog
- 788 c. Message Delimiter: Use newline delimiter for TCP and transport layer security (TLS) streams.
- 789 5. Click **NEXT: SET TEMPLATE.**
- 6. Set the following value (must be on one line for Splunk to properly process) as **Message**:

```
{ "app": "dragos:platform", "body": "${content}", "category": "${summary}",
"created_at": "#{createdAt}", "dest": "${dest_asset_ip}",
791
792
793
       "dest_dragos_id": "${dest_asset_id}", "dest_host":
794
       "${dest_asset_hostname}", "dest_ip": "${dest_asset_ip}", "dest_mac":
795
       "${dest_asset_mac}", "dest_name": "${dest_asset_domain}",
796
       "dragos_detection_quad": "${detection_quad}", "dragos_detector_id":
797
       "${detector_id}", "dvc": "${asset_ip}", "dvc_dragos_id":
       "${dest_asset_id}", "dvc_host": "${dest_asset_hostname}", "dvc_ip":
798
799
       "${asset_ip}", "dvc_mac": "${dest_asset_mac}", "dvc_name":
```

```
800 "${dest_asset_domain}", "id": "${id}", "ids_type": "network",
801 "occurred_at": "#{occurredAt}", "severity_id": "${severity}",
802 "signature": "${source}", "src": "${src_asset_ip}", "src_dragos_id":
803 "${src_asset_id}", "src_host": "${src_asset_hostname}", "src_ip":
804 "${src_asset_ip}", "src_mac": "${src_asset_hostname}", "src_ip":
805 "${src_asset_domain}", "subject": "${type}", "type": "alert",
806 "vendor_product": "Dragos Platform" }
```

```
807 7. Select Save.
```

# 808 2.4 FoxGuard Patch and Update Management Program

809 The solution utilizes the FoxGuard PUMP to provide patch availability and vulnerability notifications for 810 identified assets. For this build, ConsoleWorks collects asset data from Splunk then converts that data 811 into the JavaScript object notation (JSON) format required for PUMP. The resulting JSON file includes 812 asset information such as vendor, product, and version, as well as serial and model information about 813 devices from the asset inventory. Asset data often contains critical details. However, PUMP does not require sensitive data, such as asset location and IP address. The file is encrypted and provided to the 814 815 PUMP team via secure delivery. FoxGuard's preferred method of file transfer is secure file transfer 816 protocol and does not require direct access to an entities network.

- 817 Once the asset data is received, the FoxGuard team analyzes the file for completeness. Any missing data,
- such as a serial number, version, or access to private patch data, is collected during the onboarding
- 819 process with the end user. The final report is provided back to ConsoleWorks in a JSON file format and
- 820 includes available patches and vulnerability notifications for each device. The data is then ingested back
- 821 into Splunk for viewing and reporting. Reports are also available outside of the ConsoleWorks
- 822 integration in portable document format (PDF) and comma separated value (CSV) format.
- 823 PUMP is a service managed by the FoxGuard team. The patch availability and vulnerability notification
- report does not require an installation. See Section 2.1 for configuring ConsoleWorks to automatically
- 825 create the required JSON input file for the integration described in this guide.

# 826 2.4.1 Patch Report

827 Below are screenshots from the final patch report for this build.

#### 828 Figure 2-1 Update Availability Summary

#### Update Availability Summary

The following table outlines a summary of all devices, patches and updates. This list includes all devices and/or applications within the scope of this document. Where devices manufacturers have released an update in a particular month, the reader will be advised to refer to a more detailed write-up subsequently listed in the report. All entries in the summary tables will be entered in alphabetical order by vendor, then device/software application starting with available patches first.

**Devices & Applications** 

| Vendor                                       | Device     | Model No. | Patch/Update<br>Released? | Patch Name                                | FoxGuard<br>Review Date | Vendor<br>Release Date | Update<br>Type                   | Error<br>Message |
|----------------------------------------------|------------|-----------|---------------------------|-------------------------------------------|-------------------------|------------------------|----------------------------------|------------------|
| Schweitzer Engineering<br>Laboratories (SEL) | SEL-3530-X | Latest    | Yes                       | Private -<br>Available<br>Upon<br>Request | 1/14/2019               | 12/22/2018             | Potential<br>Security<br>Related | N/A              |
| Schweitzer Engineering<br>Laboratories (SEL) | SEL-3530-X | Latest    | Yes                       | Private-<br>Available<br>Upon<br>Request  | 2/5/2019                | 01/15/2019             | Non-<br>Security                 | N/A              |
| Schweitzer Engineering<br>Laboratories (SEL) | SEL-3530-X | Latest    | Yes                       | Private<br>Available<br>Upon<br>Request   | 3/26/2019               | 03/12/2019             | Non-<br>Security                 | N/A              |
| Schweitzer Engineering<br>Laboratories (SEL) | SEL-3530-X | Latest    | Yes                       | Private -<br>Available<br>Upon<br>Request | 6/6/2019                | 05/18/2019             | Non-<br>Security                 | N/A              |
| Schweitzer Engineering<br>Laboratories (SEL) | SEL-451-X  | R3XX      | Yes                       | Private -<br>Available<br>Upon<br>Request | 1/15/2019               | 12/28/2018             | Non-<br>Security                 | N/A              |

829

| Vendor                                       | Device          | Model No. | Patch/Update<br>Released? | Patch Name | FoxGuard<br>Review Date | Vendor<br>Release Date | Update<br>Type | Error<br>Message |
|----------------------------------------------|-----------------|-----------|---------------------------|------------|-------------------------|------------------------|----------------|------------------|
| Schweitzer Engineering<br>Laboratories (SEL) | SEL-3610XX      | N/A       | No                        | N/A        | 8/21/2019               | N/A                    | N/A            | N/A              |
| Schweitzer Engineering<br>Laboratories (SEL) | SEL-362XX       | N/A       | No                        | N/A        | 8/21/2019               | N/A                    | N/A            | N/A              |
| Siemens                                      | RSG-XXXX        | 4.x       | No                        | N/A        | 9/6/2019                | N/A                    | N/A            | N/A              |
| Siemens                                      | RuggedCom RSXXX | Latest    | No                        | N/A        | 9/4/2019                | N/A                    | N/A            | N/A              |

831 Figure 2-2 Device Update Availability Details-1

| Device Update Availa<br>The entries listed on sub-<br>released for a particular | bility Details<br>sequent pages provide detailed information of the patches and updates<br>device.                                                   |  |  |  |  |  |
|---------------------------------------------------------------------------------|----------------------------------------------------------------------------------------------------|--|--|--|--|--|
| Schweitzer Engineering                                                          | ; Laboratories (SEL) SEL-3530-X – Latest                                                                                                    |  |  |  |  |  |
| Release Information                                                             |                                                                                                    |  |  |  |  |  |
| Vendor Name                                                                     | Schweitzer Engineering Laboratories (SEL)                                                                                                    |  |  |  |  |  |
| Vendor Product                                                                  | SEL-3530-X                                                                                                    |  |  |  |  |  |
| Model No/Version                                                                | Latest                                                                                                    |  |  |  |  |  |
| OS/Firmware                                                                     | N/A                                                                                                    |  |  |  |  |  |
| Patch Name<br>Palazza Data                                                      | Private - Available Upon Request                                                                                                    |  |  |  |  |  |
| Filename                                                                        | 12/22/2010<br>Not Available - Customer Login Required                                                                                                |  |  |  |  |  |
| SHA1                                                                            | 5465a09b32a8f4881188beac1e1940f619a43e80                                                                                                    |  |  |  |  |  |
| SHA256                                                                          | 5591694c3777eaccfdab9949ced81b18be4c6c9e267c4fa2e2fdd7733ec1113e                                                                                     |  |  |  |  |  |
| Update Classification                                                           |                                                                                                    |  |  |  |  |  |
| Severity                                                                        | Unknown                                                                                                    |  |  |  |  |  |
| Update Type                                                                     | PotentialSecurityRelated                                                                                                    |  |  |  |  |  |
| Security Summary                                                                | NA                                                                                                    |  |  |  |  |  |
| CVE IDs                                                                         |                                                                                                    |  |  |  |  |  |
| CVE ID CVSS                                                                     | 2.0 Score CVE Summary                                                                                                    |  |  |  |  |  |
| Download Link(s)                                                                |                                                                                                    |  |  |  |  |  |
| Patch Download                                                                  | Private - Available Upon Request                                                                                                    |  |  |  |  |  |
| Release Notes                                                                   | Private - Available Upon Request                                                                                                    |  |  |  |  |  |
| Additional Comment(s)                                                           |                                                                                                    |  |  |  |  |  |
| Comment                                                                         | Instruction manual not updated to include latest firmware at the time of mining. If you would like to receive the latest Firmware for your installed |  |  |  |  |  |
|                                                                                 | product, please contact your SEL Sales Representative.                                                                                               |  |  |  |  |  |
|                                                                                 |                                                                                                    |  |  |  |  |  |

| Schweitzer Engineering | g Laboratories (SEL) SEL-3530-X – Latest                         |
|------------------------|------------------------------------------------------------------|
| Release Information    |                                                                  |
| Vendor Name            | Schweitzer Engineering Laboratories (SEL)                        |
| Vendor Product         | SEL-3530-X                                                       |
| Model No/Version       | Latest                                                           |
| OS/Firmware            | N/A                                                              |
| Patch Name             | Private - Available Upon Request                                 |
| Release Date           | 01/15/2019                                                       |
| Filename               | Not Available - Customer Login Required                          |
| SHA1                   | 6a672a1eedf90dcc7fccf42a52b8bb2c798d2772                         |
| SHA256                 | a50c4b4188fef7be4d66e9041705cb25d7fca8b248360c7aca3f0e4fb069ab94 |
| Update Classification  |                                                                  |
| Severity               | Unknown                                                          |
| Update Type            | Non-Security                                                     |
| Security Summary       | NA                                                               |
| CVE IDs                |                                                                  |
| CVE ID CVSS            | S 2.0 Score CVE Summary                                          |
| Download Link(s)       |                                                                  |
| Patch Download         | Private - Available Upon Request                                 |
| Release Notes          | Private - Available Upon Request                                 |
| Additional Comment(s)  |                                                                  |
| Comment                | NA                                                               |
| Note: NA               |                                                                  |
|                        |                                                                  |

# 835 Figure 2-4 Device Update Availability Details-3

| Release Informat  | tion           |                           |                                                                                                    |  |  |  |  |  |  |
|-------------------|----------------|---------------------------|----------------------------------------------------------------------------------------------------|--|--|--|--|--|--|
| Vendor Na         | ne             | Schweitzer E              | Engineering Laboratories (SEL)                                                                            |  |  |  |  |  |  |
| Vendor Product    |                | SEL-3530-X                | SEL-3530-X                                                                                                |  |  |  |  |  |  |
| Model No/         | Version        | Latest                    | Latest                                                                                                    |  |  |  |  |  |  |
| OS/Firmwa         | re             | N/A                       | N/A                                                                                                    |  |  |  |  |  |  |
| Patch Name        | 2              | Private - Ava             | allable Upon Request                                                                                      |  |  |  |  |  |  |
| Kelease Da        | te             | 03/12/2019                |                                                                                                    |  |  |  |  |  |  |
| Filename          |                |                           | e                                                                                                    |  |  |  |  |  |  |
| SHADES            |                | D811084008                | 38C13D3C3400e0371008C8D20828010<br>cd0c00f2058d4740c7f84d18d2b5cfc72f3d6d6d8b1f7826ccc164                 |  |  |  |  |  |  |
| JIA230            |                | 00041292850               | cu0c001505604740c716401605D5d1d7512000006D117650ccd106                                                    |  |  |  |  |  |  |
| Update Classifica | ition          |                           |                                                                                                    |  |  |  |  |  |  |
| Severity          | _              | Unknown                   |                                                                                                    |  |  |  |  |  |  |
| Opdate Typ        | e              | Non-Security              |                                                                                                    |  |  |  |  |  |  |
| Security Su       | i i i i i ai y | N/A                       |                                                                                                    |  |  |  |  |  |  |
| CVE IDs           |                |                           |                                                                                                    |  |  |  |  |  |  |
| CVE ID            | CVSS           | 2.0 Score                 | CVE Summary                                                                                               |  |  |  |  |  |  |
| Download Linkle   | 1              |                           |                                                                                                    |  |  |  |  |  |  |
| Patch Down        | beak           | Private - A               | vailable Unon Request                                                                                     |  |  |  |  |  |  |
| Release No        | tes            | Private - A               | vallable Upon Request                                                                                     |  |  |  |  |  |  |
| nereuse no        |                |                           |                                                                                                    |  |  |  |  |  |  |
| Additional Comn   | nent(s)        |                           |                                                                                                    |  |  |  |  |  |  |
| Comment           |                | If you woul<br>please con | ld like to receive the latest Firmware for your installed product,<br>tact your SEL Sales Representative. |  |  |  |  |  |  |
|                   |                |                           |                                                                                                    |  |  |  |  |  |  |

# 837 Figure 2-5 Device Update Availability Details-4

| Schweitzer Engineering | g Laboratories (SEL) SEL-3530-X – Latest                                     |
|------------------------|------------------------------------------------------------------------------|
| Release Information    |                                                                              |
| Vendor Name            | Schweitzer Engineering Laboratories (SEL)                                    |
| Vendor Product         | SEL-3530-X                                                                   |
| Model No/Version       | Latest                                                                       |
| OS/Firmware            | N/A                                                                          |
| Patch Name             | Private - Available Upon Request                                             |
| Release Date           | 05/18/2019                                                                   |
| Filename               | Not Available                                                                |
| SHA1                   | 70a1285fb6a711a29a710f0cc5f45af69694f087                                     |
| SHA256                 | 409b8fa17f8989d5e75a1f4a4a8aab27e511eb2cd8b5fdc653117d9dd27064bb             |
| Update Classification  |                                                                              |
| Severity               | Unknown                                                                      |
| Update Type            | Non-Security                                                                 |
| Security Summary       | N/A                                                                          |
|                        |                                                                              |
| CVE IDS                |                                                                              |
| CVEID CVS              | S 2.0 Score CVE Summary                                                      |
| Download Link(s)       |                                                                              |
| Patch Download         | Private - Available Upon Request                                             |
| Release Notes          | Private - Available Upon Request                                             |
|                        |                                                                              |
| Additional Comment(s)  |                                                                              |
| Comment                | If you would like to receive the latest Firmware for your installed product, |
|                        | please contact your SEL Sales Representative.                                |
| Note: N/A              |                                                                              |
| NOLE: N/A              |                                                                              |
|                        |                                                                              |
|                        |                                                                              |

# 839 Figure 2-6 Device Update Availability Details-5

| Schweitzer Engineering                      | Laboratories (SEL) SEL-451-X – R3XX                              |  |  |  |  |  |  |
|---------------------------------------------|------------------------------------------------------------------|--|--|--|--|--|--|
| Release Information                         |                                                                  |  |  |  |  |  |  |
| Vendor Name                                 | Schweitzer Engineering Laboratories (SEL)                        |  |  |  |  |  |  |
| Vendor Product                              | SEL-451-X                                                        |  |  |  |  |  |  |
| Model No/Version                            | R3XX                                                             |  |  |  |  |  |  |
| OS/Firmware                                 | N/A                                                              |  |  |  |  |  |  |
| Patch Name Private - Available Upon Request |                                                                  |  |  |  |  |  |  |
| Release Date 12/28/2018                     |                                                                  |  |  |  |  |  |  |
| Filename                                    | Not Available-Customer login required                            |  |  |  |  |  |  |
| SHA1                                        | 956351bd948001301a1c3726a0ece25a638aa4d0                         |  |  |  |  |  |  |
| SHA256                                      | 212ac18155b2b/a5d7cdabb7897c3b5cea1ebe84tb4c1bt31bd604ea5193a924 |  |  |  |  |  |  |
| Update Classification                       |                                                                  |  |  |  |  |  |  |
| Severity                                    | Unknown                                                          |  |  |  |  |  |  |
| Update Type                                 | Non-Security                                                     |  |  |  |  |  |  |
| Security Summary                            | NA                                                               |  |  |  |  |  |  |
| CVE IDs                                     |                                                                  |  |  |  |  |  |  |
| CVE ID CVSS                                 | 2.0 Score CVE Summary                                            |  |  |  |  |  |  |
| Download Link(s)                            |                                                                  |  |  |  |  |  |  |
| Patch Download                              | Private - Available Upon Request                                 |  |  |  |  |  |  |
| Release Notes                               | Private - Available Upon Request                                 |  |  |  |  |  |  |
| Additional Comment(s)                       |                                                                  |  |  |  |  |  |  |
| Comment                                     | NA                                                               |  |  |  |  |  |  |
|                                             |                                                                  |  |  |  |  |  |  |

#### 841 Figure 2-7 Patch Evidence Documentation

#### Patch Evidence Documentation

The following table outlines a list of all devices with links to evidence of all patches released. This list includes all devices and/or applications within the scope of this document. Where devices manufacturers have released an update in a particular month, the evidence listed within the link will validate the patch information in this report. Where devices manufacturers have not released an update in a particular month, the evidence listed within the link will validate that no patches were released.

| Vendor                                          | Device     | Model No. | Patch/Update<br>Released? | FoxGuard<br>Review Date | Patch Quantity Evidence Documentation Link                                          |
|-------------------------------------------------|------------|-----------|---------------------------|-------------------------|-------------------------------------------------------------------------------------|
| Schweitzer<br>Engineering<br>Laboratories (SEL) | SEL-3530-X | Latest    | Yes                       | 1/14/2019               | https://portal.icsupdate.com/PatchEvidence/8267e758-<br>edcb-a6e2-4340-525c4264XXX  |
| Schweitzer<br>Engineering<br>Laboratories (SEL) | SEL-3530-X | Latest    | Yes                       | 2/5/2019                | https://portal.icsupdate.com/PatchEvidence/8267e758-<br>edcb-a6e2-4340-525c4264cXXX |
| Schweitzer<br>Engineering<br>Laboratories (SEL) | SEL-3530-X | Latest    | Yes                       | 3/26/2019               | https://portal.icsupdate.com/PatchEvidence/8267e758-<br>edcb-a6e2-4340-525c4264cXXX |
| Schweitzer<br>Engineering<br>Laboratories (SEL) | SEL-3530-X | Latest    | Yes                       | 6/6/2019                | https://portal.icsupdate.com/PatchEvidence/8267e758-<br>edcb-a6e2-4340-525c4264cXXX |
| Schweitzer<br>Engineering<br>Laboratories (SEL) | SEL-451-X  | R3XX      | Yes                       | 1/15/2019               | https://portal.icsupdate.com/PatchEvidence/9441285c-<br>afc0-73cf-9acc-7084d9c45XXX |
| Schweitzer<br>Engineering<br>Laboratories (SEL) | SEL-361XX  | N/A       | No                        | 8/21/2019               | https://portal.icsupdate.com/PatchEvidence/f263af0a-<br>86c3-d608-464e-7b849f89cXXX |
| Schweitzer<br>Engineering<br>Laboratories (SEL) | SEL-362XX  | N/A       | No                        | 8/21/2019               | https://portal.icsupdate.com/PatchEvidence/62e1621a-<br>5310-b484-9c6f-fcf958a5eXXX |

842

| Vendor  | Device             | Model No. | Patch/Update<br>Released? | FoxGuard<br>Review Date | Patch Quantity Evidence Documentation Link                                          |
|---------|--------------------|-----------|---------------------------|-------------------------|-------------------------------------------------------------------------------------|
| Siemens | RSG-XXX            | 4.x       | No                        | 9/6/2019                | https://portal.icsupdate.com/PatchEvidence/ca85e557-<br>3317-2012-4b9f-c4cde2313XXX |
| Siemens | RuggedCom<br>RSXXX | Latest    | No                        | 9/4/2019                | https://portal.icsupdate.com/PatchEvidence/81923124-<br>e84c-9446-2fcc-83115646eXXX |

### 843

# 844 **2.5 Kore Wireless**

845 This solution leverages a Kore Wireless virtual private network (VPN) to provide secure remote access to

remote assets. In this case, the remote asset is an Obvius A8812 Data Acquisition Server that providesaccess to data from a Yokogawa flow meter.

848 Note: Some network information is excluded for security.

# 849 2.5.1 Bridge Configuration

- 850 *2.5.1.1 Installation*
- Connect the MultiConnect eCell Ethernet port to the Ethernet port on the Obvius A8812 Data
   Acquisition Server.
- 853 2. Connect the Obvius A8812 RS485 to the multidrop Modbus network with the remote steam meter854 asset.
- 855 *2.5.1.2 Network*
- 856 1. Set Obvius A8812 to **DHCP.**
- a. Navigate the IP address of the Obvius A8812. Default is *192.168.40.50*.
- b. Open the **Networking** drop-down menu, and select **Setup**.
- c. Check the Use DHCP to automatically assign IP Address checkbox.

| ion List           | TO Address of                                   | 192 168 40 50                                                      |
|--------------------|-------------------------------------------------|--------------------------------------------------------------------|
| nework             | IP Address:                                     | 055.055.055.0                                                      |
| ms                 | Subnet Mask:                                    | 255.255.255.0                                                      |
| D.                 | Default Gateway:                                | 192.168.40.1                                                       |
| File Data          | Hostname:                                       | 001EC6002681 (edit)                                                |
| vorking            | DNS Server #1:                                  | 8.8.4.4                                                            |
| us                 | DNS Server #2:                                  | 8.8.8                                                              |
| ap<br>ppp0 (modem) | Ethernet MTU:                                   | 1500 (128-1500, default 1500)                                      |
| em<br>em           | Use DHCP to automatically<br>assign IP Address: | ×                                                                  |
| ing / Diegs        | Enable UPnP:                                    | V                                                                  |
|                    | HTTP Proxy server Address:                      | Port: (both blank = no proxy)                                      |
|                    | Allow "Remote Access":                          | R-A disabled                                                       |
|                    | Allow Telnet logins:                            | No (TCP port closed) V (Telnet & FTP may be temporarily activated) |
|                    | Allow FTP logins:                               | No (TCP port closed)                                               |
|                    | Allow SSH logins:                               | No (TCP port closed) V (SSH may be temporarily activated)          |
|                    |                                                 |                                                                    |

- 861 2. Set MultiConnect eCell to Auto-detect Dialup profiles.
- a. Navigate the IP address of the MultiConnect eCell. Default is *192.168.40.50*.
- b. Open the **WAN** menu.

← → C ① Not secure | 192.168.2.1 Q 🖈 🤨 🔞 Internet Setup Connection with SIM-A Card item Setting · Auto Dial-up PIN Code 🗑 Enab Roaming Data Usage E Enable Carrier Name Cycle Period Hours er \* / 31 \* 19 \* 0 \* • / De Cycle Start Date Data Allowance Enance Halting Internet 30/40 Connection Co Setting

> Auto-reco (0) Atways 🔻

Enable Fix

Save Unx

Enable

#### c. Set the Dial-up Profile to Auto-detection.

Time Sch MTO:

D Pas NAT

Cel

#### 865

864

#### 2.5.2 Virtual Private Network Configuration 866

1. Navigate to **VPN > IPsec** in pfsense. 867

| Tunnels Mobile Clie | nts Pre-Share  |        |                | Openvi             | N             |                |                |                     |         |
|---------------------|----------------|--------|----------------|--------------------|---------------|----------------|----------------|---------------------|---------|
| IPsec Tunnels       | Remote Gateway | d Keys | Advanced Setti | ngs<br>P1 Protocol | P1 Transforms | P1 DH-G        | roup P1        | Description         | Actions |
|                     | WAN            |        | main           | AES (256 bits)     | SHA256        | 2 (1024        | bit)           | e e e c i p d o i i | 101     |
|                     |                | Mode   | Local Subnet   | Remote Subnet      | P2 Protocol   | P2 Transforms  | P2 Auth Method | ls P2 actions       |         |
|                     | Disable        | tunnel | 172.16.2.80/29 |                    | ESP           | AES (256 bits) | SHA256         | 100                 |         |
|                     | Disable        | tunnel | 172.16.2.80/29 |                    | ESP           | AES (256 bits) | SHA256         | 100                 |         |

- 869 2. Click the Add P1 button.
- 870 3. Set Remote Gateway.
- 4. Set Authentication Method to Mutual PSK. 871
- 872 5. Set Pre-Shared Key.
- 873 6. Set Encryption Algorithm settings:

- a. Algorithm: AES
- 875 b. Key Length: 256 bits
- **876 c. Hash:** SHA256
- 877 d. Diffie-Hellman Group: 2 (1024 bit)

| General Information                                                                                                    |                                    |                                |                                         |                              |                                   |              |                       |               |                    |
|----------------------------------------------------------------------------------------------------|------------------------------------|--------------------------------|-----------------------------------------|------------------------------|-----------------------------------|--------------|-----------------------|---------------|--------------------|
| Disabled                                                                                                    | Set this opti                      | ion to disable                 | this phase1 witho                       | ut removing i                | t from the list.                  |              |                       |               |                    |
| Key Exchange version                                                                                                    | IKEv1                              |                                |                                         |                              | ~                                 |              |                       |               |                    |
|                                                                                                    | Select the Inter                   | net Key Exch                   | ange protocol vers                      | ion to be use                | d. Auto uses IKEv2                | when initiat | or, and accepts eithe | er IKEv1 or I | KEv2 as responder. |
| Internet Protocol                                                                                                    | IPv4                               |                                |                                         |                              | ~                                 |              |                       |               |                    |
|                                                                                                    | Select the inter                   | net Protocol                   | family.                                 |                              | 654                               |              |                       |               |                    |
| Interface                                                                                                    | WAN                                |                                |                                         |                              |                                   |              |                       |               |                    |
| And a second second sec | Select the inter                   | face for the lo                | ocal endpoint of th                     | is phase1 ent                | iry.                              |              |                       |               |                    |
| Remote Gateway                                                                                                    | <u> </u>                           | 1                              |                                         |                              |                                   |              |                       |               |                    |
| Nemote Catenay                                                                                                    | Enter the public                   | IP address o                   | or host name of the                     | e remote gate                | way.                              |              |                       |               |                    |
|                                                                                                    | 2                                  |                                |                                         |                              |                                   |              |                       |               |                    |
| Description                                                                                                    | A description m                    | any ha antara                  | d hara far administ                     | trativo roforo               | use (pot parend)                  |              |                       |               |                    |
|                                                                                                    | Aussaption                         | iay de amere                   | a here for earthing                     | ourrererer                   | ice (not pareed).                 |              |                       |               |                    |
| Phase 1 Proposal (A                                                                                                    | uthentication)                     |                                |                                         |                              |                                   |              |                       |               |                    |
| Authentication Method                                                                                                    | Mutual PSK                         |                                |                                         |                              | ~                                 |              |                       |               |                    |
|                                                                                                    | Must match the                     | e setting chos                 | sen on the remote :                     | side.                        |                                   |              |                       |               |                    |
| Negotiation mode                                                                                                    | Main                               |                                |                                         |                              | ~                                 |              |                       |               |                    |
|                                                                                                    | Aggressive is n                    | nore flexible,                 | but less secure.                        |                              |                                   |              |                       |               |                    |
| My identifier                                                                                                    | My IP address                      | 1                              |                                         |                              | ~                                 |              |                       |               |                    |
| Poor identifier                                                                                                    | Peer IP addre                      | 55                             |                                         |                              | ~                                 |              |                       |               |                    |
| reenaenanen                                                                                                    |                                    |                                | 2                                       |                              |                                   |              |                       |               |                    |
| Pre-Shared Key                                                                                                    |                                    |                                |                                         |                              |                                   |              |                       |               |                    |
|                                                                                                    | Enter the Pre-S<br>This key should | hared Key str<br>I be long and | ing. This key must<br>random to protect | match on bo<br>the tunnel ar | th peers.<br>nd its contents. A v | veak Pre-Sha | red Key can lead to   | a tunnel cor  | mpromise.          |
|                                                                                                    | 2 Generate new                     | w Pre-Shared Ki                | 2                                       |                              |                                   |              |                       |               |                    |
| Phase 1 Proposal (Er                                                                                                    | ncryption Algo                     | orithm)                        |                                         |                              |                                   |              |                       |               |                    |
| Encryption Algorithm                                                                                                    | AES                                | ~                              | 256 bits                                | ~                            | SHA256                            | ~            | 2 (1024 bit)          | ~             | Deloto             |
|                                                                                                    | Algorithm                          |                                | Key length                              |                              | Hash                              |              | DH Group              |               |                    |

- 879 7. Return to **VPN > IPsec.**
- 880 8. Click the **Add P2** button.
- 881 9. Set Local Network to 172.16.2.80/29.
- 882 10. Set Remote Network.
- 883 11. Set **Protocol** to ESP.
- 884 12. Set Encryption Algorithm to AE 256 bits.

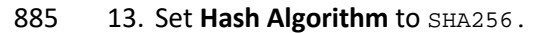

| General Information   |                                                                                                    |                      |                             |      |   |
|-----------------------|----------------------------------------------------------------------------------------------------|----------------------|-----------------------------|------|---|
| Disabled              | Disable this phase 2 entry without removing it from th                                                                                                    | e list.              |                             |      |   |
| Mode                  | Tunnel IPv4                                                                                                    | ~                    |                             |      |   |
| Local Network         | Network<br>Type                                                                                                    | ~                    | 172.16.2.80<br>Address      | / 29 | ~ |
| NAT/BINAT translation | Local network component of this IPsec security association in the IPsec security association in the IPsec se | ress to be translate | Address                     | / 0  | ~ |
| Remote Network        | Address<br>Type<br>Remote network component of this IPsec security associ                                                                                                    | ation.               | 10.144.85.96<br>Address     | / 0  | ~ |
| Description           | A description may be entered here for administrative refe                                                                                                    | rence (not parsed).  |                             |      |   |
| Phase 2 Proposal (S   | A/Key Exchange)                                                                                                    |                      |                             |      |   |
| Protocol              | ESP<br>Encapsulating Security Payload (ESP) is encryption, Auth                                                                                                    | entication Header (  | AH) is authentication only. |      |   |
| Encryption Algorithms | ✓ AES                                                                                                    |                      | 256 bits                    |      | ~ |
|                       | AES128-GCM                                                                                                    |                      | Auto                        |      | ~ |
|                       | AES192-GCM                                                                                                    |                      | Auto                        |      | ~ |
|                       | AES256-GCM                                                                                                    |                      | Auto                        |      | ~ |
|                       | Blowfish                                                                                                    |                      | Auto                        |      | ~ |
|                       | □ 3DES                                                                                                    |                      |                             |      |   |
|                       | CAST128 Note: Blowfish, 3DES, and CAST128 provide weak securit                                                                                                    | y and should be av   | oided.                      |      |   |
| Hash Algorithms       | □ MD5 □ SHA1 ☑ SHA256 □ SHA38                                                                                                    | 4 🗌 SHA512           | AES-                        |      |   |

# 887 2.6 pfSense VPN

- 888 pfSense is an open-source firewall/router used to create both site-to-site VPN tunnels. The following
- configuration file can be used to upload all configurations to the enterprise location edge router. Boththe UMD and Plano edge routers are excluded for security purposes.

# 891 2.6.1 Plano and UMD VPN Configuration

- 892 To configure a site-to-site OpenVPN connection, refer to
- 893 <u>https://docs.netgate.com/pfsense/en/latest/vpn/openvpn/index.html.</u>

# 894 **2.7 Splunk**

- 895 Splunk is a security information and event management (SIEM) system that allows collecting and parsing
- 896 logs and data from multiple systems.

# 897 2.7.1 Splunk Enterprise Configuration

- 898 *2.7.1.1 VM Configuration*
- 899 The Splunk VM is configured as follows:
- 900 Ubuntu Mate 16.04.2
- 901 2 CPU cores
- 902 10 GB of RAM
- 903 2 TB of storage
- 904 1 NIC

# 905 2.7.1.2 Network

- 906 Network Configuration (Interface 1):
- 907 IPv4: Manual
- 908 IPv6: disabled
- 909 IPv4 address: 10.100.200.101
- 910 Netmask: 255.255.255.0
- 911 Gateway: 10.100.200.1
- 912 *2.7.1.3 Installation*
- 913 Note: A Splunk account will be needed to download Splunk Enterprise. The account is free and can be
- 914 set up at <u>https://www.splunk.com/page/sign\_up.</u>
- 915 Download Splunk Enterprise from <u>https://www.splunk.com/en\_us/download/splunk-enterprise.html</u>.
- 916 This build uses Version 7.1.3. Splunk can be installed on Windows, Linux, Solaris, and Mac OS X. Each of
- 917 these installation instructions is provided at
- 918 http://docs.splunk.com/Documentation/Splunk/7.1.3/Installation/Beforeyouinstall.

# 919 2.7.1.4 Universal Forwarder

- 920 To install the universal forwarder, refer to documentation found at
- 921 <u>https://docs.splunk.com/Documentation/Forwarder/7.3.1/Forwarder/Installtheuniversalforwardersoft</u>
- 922 <u>ware.</u>
- 923 Refer to each individual product to configure the universal forwarder or another means of integration
- 924 with Splunk.

# 925 2.7.1.5 Reports and Alerts

926 If desired, lookup tables can be used to cross-check automated detections with human knowledge of a
927 device. Some properties are cross-checked with human knowledge at both the UMD and Plano sites.
928 Patch information from PUMP also uses a lookup table to cross-check results with devices. To upload

- 929 lookup tables:
- 930 1. Log in to Splunk.

#### 931 2. Go to Settings > Lookups.

932 3. Select + Add New under Lookup table files. xisting lookup tables or upload a new file.

up definitions + Add new Existing lookup definitions or define a new file-based or external lookup.

- 933 xisting automatic lookups or configure a new lookup to run automatically.
- 934 4. Choose Search as the Destination App.
- 935 5. Browse for the CSV file. Name the Lookup file. Select **Save.**
- 936 The UMD lookup CSV file contains the following fields:
- 937 Asset Id, IP, Device, Platform
- 938 The Plano lookup CSV file contains the following fields:
- 939 Asset Id, IP, Vendor, Product Name, Serial Number, Version
- 940 Once integrations are complete, the following Splunk queries will create the desired reports:

#### 941 2.7.1.5.1 Asset Report for Both Sites

942 index=\_\* OR index=\* sourcetype=CTD\_csv | table asset\_id site\_id name\_ ip\_ mac\_ type\_ 943 vendor\_ criticality\_ risk\_level is\_ghost | sort site\_id | where isnum(asset\_id)

#### 944 2.7.1.5.2 Asset Report for UMD

945 index=\* OR index=\* sourcetype=CTD\_csv | where isnum(asset\_id) | table asset\_id 946 site\_id name\_ ip\_ mac\_ type\_ vendor\_ criticality\_ risk\_level is\_ghost Device Platform 947 | sort site\_id | search ip\_=206.189.122\* | lookup umd\_lookup.csv "Asset Id" AS 948 asset\_id OUTPUT "Device" AS Device, Platform AS Platform

#### 949 2.7.1.5.3 Asset Report for Plano (Static)

950 index=\_\* OR index=\* sourcetype=CTD\_csv | where isnum(asset\_id) | table asset\_id 951 site\_id name\_ ip\_ mac\_ type\_ vendor\_ criticality\_ risk\_level is\_ghost Serial\_Number 952 Version | sort site\_id | search ip\_=10.172.6\* | lookup plano\_lookup.csv "Asset Id" AS 953 asset\_id OUTPUT "Serial Number" AS Serial\_Number, Version AS Version

#### 954 2.7.1.5.4 Asset Report for Plano (Dynamic)

#### 955 index=forescout

- 956 |table ip mac "host\_properties.nmap\_banner7{}.value" nbthost
- 957 "host\_properties.nmap\_def\_fp5{}.value" "host\_properties.user\_def\_fp{}.value"
- 958 "host\_properties.server\_session{}.value"
- 959 |stats
- 960 values(mac),values("host\_properties.nmap\_banner7{}.value"),values(nbthost),values("hos
- 961 t\_properties.nmap\_def\_fp5{}.value"),values("host\_properties.user\_def\_fp{}.value"),valu
  962 es("host\_properties.server\_session{}.value") by ip
- 963 |rename values(mac) as mac\_address, values(host\_properties.nmap\_banner7{}.value) as
- 964 ports\_and\_services, values(nbthost) as hostname,
- 965 values(host\_properties.nmap\_def\_fp5{}.value) as device\_footprints,
- 966 values(host\_properties.user\_def\_fp{}.value) as device\_footprints2,
- 967 values(host\_properties.server\_session{}.value) as server\_session\_properties

#### 968 2.7.1.5.5 UMD Steam Meter Data

- 969 index=modbus |rex "CWScript BCM:(?<name>.\w+)" | rex field=\_raw "Flow Rate :
- 970 (?<flowRate>.\*)" | rex field=\_raw "Gal Total : (?<GalTotal>.\*)" | transaction
- 971 maxspan=30s | table name \_time flowRate GalTotal
- 972 2.7.1.5.6 UMD Device Data Calls
- 973 (index=\* OR index=\_\*) (index=main host="10.100.100.111" NOT "cs2=UP") | table shost 974 src smac dhost dst dmac cs6 cs3 cs7 cs8 msg

#### 975 2.7.1.5.7 Patch Report for FoxGuard PUMP

```
976 index=test sourcetype="csv" | lookup plano_lookup.csv "Asset Id" AS Asset_Id OUTPUT
977 "Serial Number" AS Serial_Number, Version AS Version | table Asset_Id IP Mac Vendor
978 "Operating System" Serial_Number Version Criticality Protocols | join IP type=left
979 [search index=test sourcetype=CTD_csv_report] | fields "Asset Id" IP Mac Vendor
980 "Operating System" Serial_Number Version | where isnotnull(Serial_Number) OR
981 isnotnull(Version) | sort IP | outputcsv patchreport.csv
```

# 982 **2.8 Tripwire Industrial Visibility**

- 983 Tripwire Industrial Visibility is used to passively scan the industrial control environments at both the
- 984 College Park and Plano locations in the build. Tripwire Industrial Visibility builds a baseline of assets and
- 985 network traffic between those assets then alerts on anomalous activity. Logs and alerts are reported up
- 986 to the SIEM.
- Tripwire Industrial Visibility is installed at three locations: Plano, Texas (TDi); UMD; and the NCCoE. This
   section describes how to deploy Tripwire Industrial Visibility 3.0.0.
- 989 Tripwire Industrial Visibility taps into OT network communication by listening through the SPAN port of
- 990 routers and switches connected to the network segment, opening data packets, and interpreting
- 991 protocols without disrupting normal operations.

By reading network traffic, it isolates all assets on the network and maps the flow of traffic between

- 993 them. This data is then used to create graphical network maps.
- 994 2.8.1 Tripwire Industrial Visibility Configuration UMD
- The following subsections document the software, hardware/VM, and network configurations for theTripwire Industrial Visibility servers.
- 997 2.8.1.1 VM Configuration
- 998 The Tripwire Industrial Visibility VM was given the following resources:
- 999 CentOS 7.5
- 1000 4 CPU cores
- 1001 100 GB hard disk
- 1002 32 GB RAM
- 1003 2 NICs
- 1004 2.8.1.2 Network Configuration
- 1005 Network Configuration:
- 1006 DHCP: disabled
- 1007 IPv6: ignore
- 1008 IPv4: Manual
- 1009 IPv4 address: 10.100.100.111
- 1010 Netmask: 255.255.255.0
- 1011 Gateway: 10.100.100.1

# 1012 *2.8.1.3* Installation

1013 Tripwire supplied the Tripwire Industrial Visibility as an ISO installer. To configure TIV, use the ISO 1014 installer for each instance at Plano, UMD, and the NCCoE. Tripwire Industrial Visibility is configured in a 1015 sensor-server architecture. Plano and UMD instances act as sensors, and the NCCoE instance is the 1016 central server.

1017 To begin installation, mount the provided image to the VM, and complete the following steps:

1018 1. From the boot menu, select **Install Continuous Threat Detection.** 

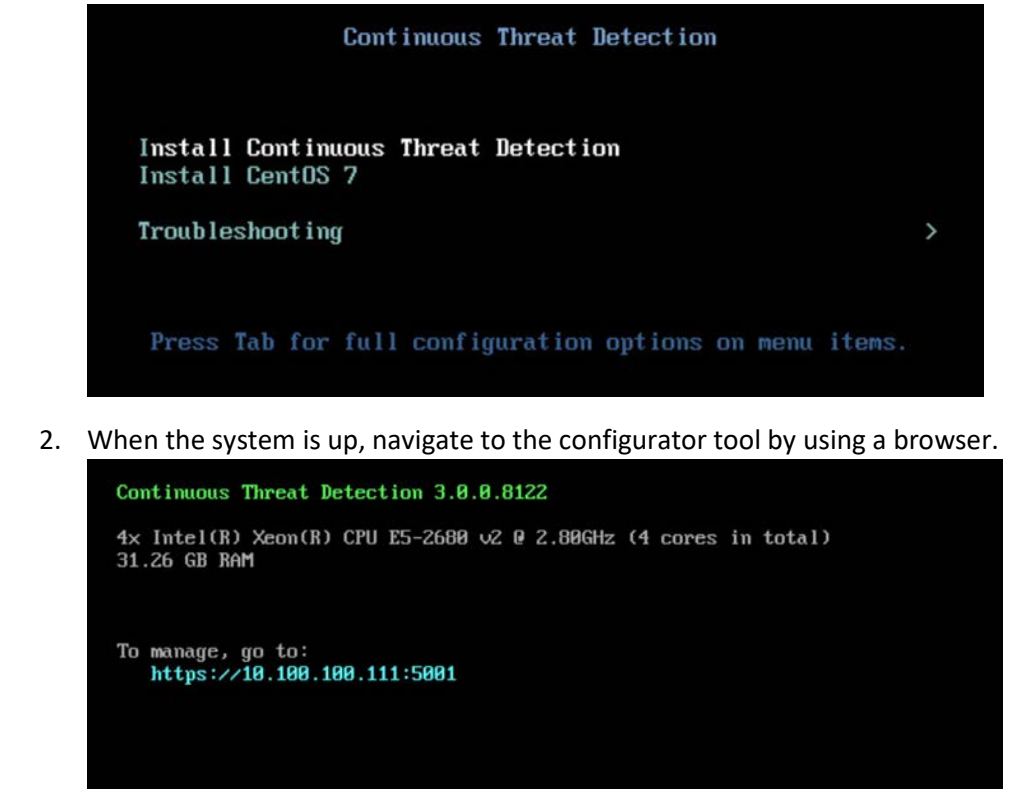

1021

- 1022 2.8.1.4 Configuration
- 1023 Configure the Tripwire Industrial Visibility sensors.
- Connect to the configuration tool by entering the following URL into the browser:
   *https://10.100.100.11:5001.*
- 1026 2. Enter the default credentials.
- 1027 3. On the Configuration tab, the system will need to be initialized. Select Bootstrap Sensor (for Plan
   1028 and UMD sites).

| tripwi           | re                  |                   |                   |
|------------------|---------------------|-------------------|-------------------|
| Configuration    | Maintenance         | Monitoring        | Simulation        |
| Initialization   |                     |                   |                   |
| System is not in | italized, what woul | d you like to do? |                   |
| Bootstrap Ser    | isor Bootstrap      | p Standalone      | Bootstrap Central |

1030 4. Enter the details and License Key. Select Apply.

| Site Name                                                         |                                                                  |
|-------------------------------------------------------------------|------------------------------------------------------------------|
| Site                                                              |                                                                  |
| DB Name                                                           |                                                                  |
| dibi                                                              |                                                                  |
| DB Server                                                         |                                                                  |
| localhost                                                         |                                                                  |
| DB User                                                           |                                                                  |
| lkpo_backend                                                      |                                                                  |
| DB Password                                                       |                                                                  |
|                                                                   |                                                                  |
| License key                                                       |                                                                  |
| 970b1cb06026fc0bbd5a9624de466c<br>ef55af1e039cb92c4834498a1a2f98b | bdd2344dbaab7a6acd9c2807055114383fce4e9<br>de0a89f480a5452711024 |
|                                                                   |                                                                  |

1031

Set the Sniffer Interface on the Configuration tab. Select the interfaced used as the SPAN port.
 Select Apply.

| Local Sniffer | Sensor Light                 |                |
|---------------|------------------------------|----------------|
| Network       | Interface                    | Tcpdump Filter |
| ens224        |                              |                |
|               | ens192 (00:0c:29:84:89:c6)   | c              |
|               | ens224 (00:0c:29:84:89:d0)   | c              |
| 🗢 ens192      |                              |                |
|               | ✓ ens192 (00:0c:29:84:89:c6) | C              |
|               | ens224 (00:0c:29:84:89:d0)   | e              |

1035 6. Under **Networks**, select **Save Caps** and **Detect Known Threats** for the appropriate interface.

| letworks |           |                      |        | <b>+</b> A0 |
|----------|-----------|----------------------|--------|-------------|
| Name     | Save Caps | Detect Known Threats |        |             |
| ens224   |           |                      | Rename | Delete      |
| ens192   |           |                      | Rename | Delete      |

# 1036

- 1037 7. Next, Join the Sensor to the Sensor Server. Set up the Central Server in Section 2.8.3 before1038 completing these steps.
- 1039 8. Select Join Central, from the Configuration tab.

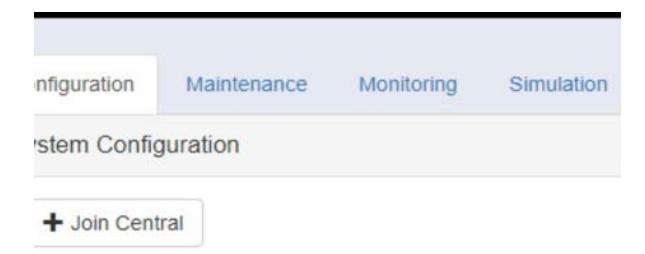

### 1040

1041 9. Name the Sensor, and enter the IP address of the Central Server. Enter the Bootstrap password1042 found on the Central Server. Select Join.
| Site Name 🔲 Rename site  |  |
|--------------------------|--|
| UMD_LAB                  |  |
| Central IP Address       |  |
| 10.100.100.111           |  |
| Central Port             |  |
| 9301                     |  |
| Bootstrap Password       |  |
|                          |  |
| Setup Reverse SSH Tunnel |  |

## 1043

1044 10. Connect to the continuous threat detection (CTD) Dashboard: *https://10.100.1.17:5000*.

1045 The system is started in Training Mode. After an acceptable amount of time passes, place the system in1046 Operational Mode. This build used one month as the training period.

- 1047 1. Select the hamburger icon in the top left corner.
- 1048
- 1049 2. Scroll down to select **Configuration**.

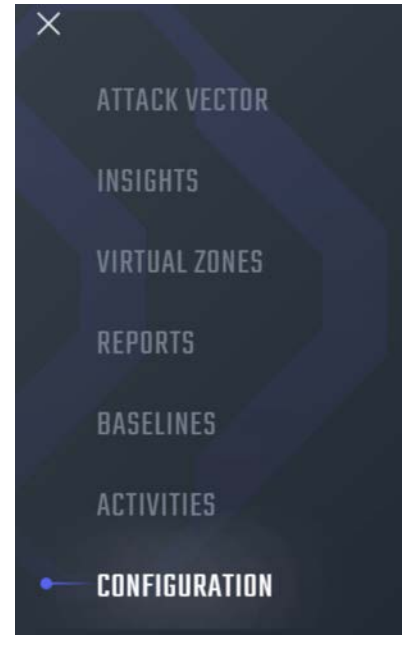

- 1051 3. Select System Management.
- 1052 4. Select the System Mode tab. Click Enter Operational Mode. Note: The screen will show Enter 1053 Training Mode, if the system is already in Operational Mode.

| CONFIGURATION     | CVCTEM MAN        | ACEMENT                                          | _                |                           |                     |         |         |
|-------------------|-------------------|--------------------------------------------------|------------------|---------------------------|---------------------|---------|---------|
| SETTINGS          | JTJTEM MAN        | AULMENT                                          |                  |                           |                     |         |         |
| GENERAL           | SYSTEM MODE       | SYSTEM INFO                                      | SYSTEM RESET     | CUSTOM ATTRIBUTES         | SUBNETS             |         |         |
| SYSTEM MANAGEMENT | Currently the sys | tem is running under:<br>nding resolution, you w | Operational mode | training mode until all a | lerts are resolved. |         |         |
| EXPORT DATA       | 🤝 Enter train     | ing mode                                         |                  |                           |                     | + Ad    | d new r |
| ASSET SOURCES     | ID Sta            | rt IP End                                        | JIP Ne           | twork Vlan                | Active Until        | Actions |         |
|                   |                   |                                                  |                  | No records found          |                     |         |         |
| VIRTUAL ZONES     |                   |                                                  |                  |                           |                     |         |         |

1054

1055 5. Select the Subnets tab. Click Add Tag.

| CONFIGURATION     | SYSTEM MAN  | AGEMENT     |              |                   |                   |         |
|-------------------|-------------|-------------|--------------|-------------------|-------------------|---------|
| SETTINGS          | SYSTEM MODE | SYSTEM INFO | SYSTEM RESET | CUSTOM ATTRIBUTES | SUBNETS           |         |
| GENERAL           |             |             |              |                   |                   |         |
| SYSTEM MANAGEMENT | Tags        |             |              |                   |                   | Add Tag |
| EXPORT DATA       | Name        |             | Descript     | ion               | Actions           |         |
|                   | UMD         |             | UMD Co-      | Gen Plant         | 🗾 Edit   🗑 Delete |         |
| ASSET SOURCES     |             |             |              |                   |                   |         |

1056

6. Name a new Tag, and add the description. Select **OK.** 1057

| NAME                      |  |  |
|---------------------------|--|--|
| Insert name               |  |  |
| This field is required.   |  |  |
| DESCRIPTION               |  |  |
| Enter a short description |  |  |

- 1059 7. Click Add Subnet. Enter the Subnet that the assets are on and the previously created TAG. Select OK.
- 1060

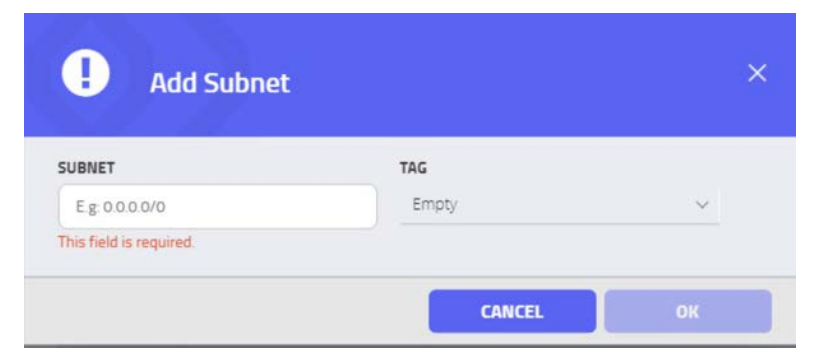

- 1061
- 1062 8. Repeat Steps 16 and 17 for multiple subnets.

## 1063 2.8.2 Tripwire Industrial Visibility Configuration Plano

- 1064 The following subsections document the software, hardware/VM, and network configurations for the 1065 Tripwire Industrial Visibility servers.
- 1066 2.8.2.1 VM Configuration
- 1067 The Tripwire Industrial Visibility VM was given the following resources:
- 1068 CentOS 7.5
- 1069 1 CPU Core
- 1070 8 GB RAM
- 1071 200 GB hard disk
- 1072 3 NICs
- 1073 2.8.2.2 Network Configuration
- 1074 Network Configuration:
- 1075 DHCP: disabled
- 1076 IPv6: ignore
- 1077 IPv4: Manual
- 1078 IPv4 address: 10.100.100.111
- 1079 Netmask: 255.255.255.0
- 1080 Gateway: 10.100.100.1
- 1081 *2.8.2.3 Installation*
- 1082 Repeat steps in Section 2.8.1.3.

- 1083 *2.8.2.4 Configurations*
- 1084 Repeat steps in Section 2.8.1.4.
- 1085 2.8.3 Tripwire Industrial Visibility Configuration National Cybersecurity Center of
   1086 Excellence
- 1087 Tripwire Industrial Visibility at the NCCoE serves as the central server.
- 1088 2.8.3.1 VM Configuration
- 1089 The Tripwire Industrial Visibility VM was given the following resources:
- 1090 CentOS 7.5
- 1091 4 CPU cores
- 1092 80 GB hard disk
- 1093 32 GB RAM
- 1094 1 NIC
- 1095 2.8.3.2 Network Configuration
- 1096 Network Configuration:
- 1097 DHCP: disabled
- 1098 IPv6: ignore
- 1099 IPv4: Manual
- 1100 IPv4 address: 10.100.100.111
- 1101 Netmask: 255.255.255.0
- 1102 Gateway: 10.100.100.1
- 1103 *2.8.3.3 Installation*
- 1104 Repeat steps in Section 2.8.1.3.
- 1105 2.8.3.4 Configurations
- 1106 Repeat Steps 1–4 in Section 2.8.1.4.
- 1107 In Step 3, select Bootstrap Central.

1108 To complete the configuration: set up syslog, schedule a report, and install the Claroty application on 1109 Splunk.

- 1110 1. Connect to the CTD Dashboard: *https://10.100.100.1111:5000*.
- 1111 2. Select the hamburger menu in the top left corner.

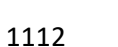

1113 3. Scroll down to select **Configuration.** 

 $\equiv$ 

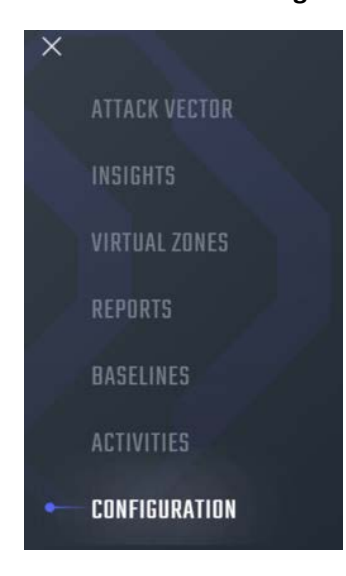

1114

1115 4. Select Syslog. Select Add.

| CONFIGURATION       | - SYS | LOG            |      |          |        |                     |                   |       |                          |          |               |
|---------------------|-------|----------------|------|----------|--------|---------------------|-------------------|-------|--------------------------|----------|---------------|
| -MAIL NOTIFICATIONS |       |                |      |          |        |                     |                   |       |                          |          | + Ad          |
| VSLOG               |       |                |      |          |        | RE                  | SULTS (3)         |       |                          |          |               |
|                     | 10    | Server         | Port | Protocol | Туре   | Message<br>Contents | Message<br>Format | Local |                          |          |               |
| ECURITY SETTINGS    | 0     | 10.100.200.101 | 515  | UDP      | syslog | Alerts              | CEF               | No    | <u>∦</u> Edit<br>message | 👕 Delete | 🛱 Send a test |
| SER MANAGEMENT      | 1     | 10.100.200.101 | 515  | UDP      | syslog | Baselines           | CEF               | No    | ∉ Edit<br>message        | Delete   | Send a test   |
| IOMAIN5             | 2     | 10.100.200.101 | 515  | UDP      | syslog | Events              | CEF               | No    | ▲ Edit<br>message        | Delete   | 😫 Send a test |

1116

1117 5. Uncheck Local. Do not Select a Site.

| + Add new syslog                                            |                 |   |
|-------------------------------------------------------------|-----------------|---|
| То                                                          |                 |   |
|                                                             |                 |   |
| Fram                                                        |                 |   |
| Select Site V                                               |                 |   |
| Note that the syslog message is always sent from the<br>EMC | 2               |   |
| MESSAGE CONTENTS:                                           | MESSAGE FORMAT: |   |
| SELECT LOG LEVEL                                            | CEF             | ~ |
| THIS FIELD IS REQUIRED.                                     |                 |   |
| SERVER:                                                     |                 |   |
| Choose server                                               |                 |   |
| THIS FIELD IS REQUIRED.<br>PORT:                            |                 |   |
|                                                             |                 |   |

1118

- Select Alerts for the Log Level. Enter the IP address for the Splunk server under Server. Enter Port
   and Protocol UDP. Select all boxes under Category and all boxes under Type. Leave the System
- 1120 515 and Protocol UDP. Select all boxes under Category at
  1121 URL and the Message Format as the default.

| MESSAGE CONTENTS: |        | MESSAGE FORMAT: |   |
|-------------------|--------|-----------------|---|
| ALERTS            | ~      | CEF             | ~ |
| Category          |        |                 |   |
| All               |        |                 |   |
| Туре              |        |                 |   |
| All               | $\sim$ |                 |   |
| SERVER:           |        |                 |   |
| PORT:             |        |                 |   |
| 515               |        |                 |   |
| PROTOCOL:         |        |                 |   |
| UDP               | ~      |                 |   |
| SYSTEM URL:       |        |                 |   |
|                   |        |                 |   |

1123 7. Select **Save**.

- 1124 8. Select **Add** to add another.
- 1125 9. Select **Baselines** under **Message Contents.**

| IESSAGE CONTENTS:         |        | MESSAGE FORMAT: |  |
|---------------------------|--------|-----------------|--|
| BASELINES                 | ~      | CEF             |  |
| Name                      |        |                 |  |
| Name                      |        |                 |  |
| Transmission              |        |                 |  |
| Transmission              |        |                 |  |
| Source port               |        |                 |  |
| Source port               |        |                 |  |
| Destination port          |        |                 |  |
| Destination port          |        |                 |  |
| Protocol                  |        |                 |  |
| Select Protocol           | $\sim$ |                 |  |
| Communication Type        |        |                 |  |
| Select Communication Type | ~      |                 |  |
| Access Type               |        |                 |  |
| Select Access Type        | ~      |                 |  |

10. Enter the Splunk IP for Server, Port 515, and Protocol UDP. Leave System URL as the default. Click
 Save.

| 10 100 200 101 |   |
|----------------|---|
| PORT:          |   |
| 515            |   |
| PROTOCOL:      |   |
| UDP            | ~ |
| SYSTEM URL:    |   |

1129

- 1130 11. Select **Add** to add another.
- 1131 12. Select EVENTS for Message Contents. Enter the Splunk IP for Server, Port 515, and Protocol UDP.
- 1132 Leave the **System URL** as default.

| MESSAGE CONTENTS:                   |          | MESSAGE FORMAT: |   |
|-------------------------------------|----------|-----------------|---|
| EVENTS                              | ~        | CEF             | ~ |
| Select filters for the correspondin | g alerts |                 |   |
| Category                            |          |                 |   |
| Select Category                     | ~        |                 |   |
| Туре                                |          |                 |   |
| Select Type                         | ~        |                 |   |
| SERVER:                             |          |                 |   |
| 10 100 200 101                      |          |                 |   |
| PORT:                               |          |                 |   |
| 515                                 |          |                 |   |
| PROTOCOL:                           |          |                 |   |
| UDP                                 | ~        |                 |   |
| SYSTEM LIDI .                       |          |                 |   |
| STSTEM ORE.                         |          |                 |   |
| https://10.100.100.111.5000         |          |                 |   |

1134 13. Click **Save.** 

1133

1135 14. To configure Asset Reporting, select **Assets** from the hamburger menu.

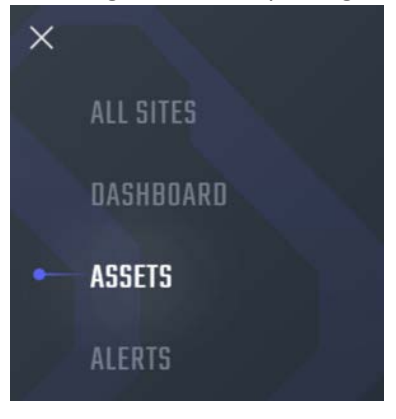

1136

1137 15. From the **Assets** list, select the report icon in the menu bar, to schedule a report.

| ASSETS    | <b>VIEW</b> | 1 |          |     |      |          |       | en Type    |                        |                      | Presets         |                        | 0             | Reset         |
|-----------|-------------|---|----------|-----|------|----------|-------|------------|------------------------|----------------------|-----------------|------------------------|---------------|---------------|
| Type      |             |   | Sita     |     |      | Venidor  |       |            | Printocol              | Criticality          | Search By       |                        |               |               |
| Select Ty | ype         | ~ | Select S | ite | ~    | Select V | endor | ¥ .        | Select Protocol $\lor$ | Select Criticality 🗸 | Name, I         | P. Version, Model, Mac | Le le         |               |
|           |             |   |          |     |      |          | Sc    | hedule rej | port                   |                      |                 | CLEAR ALL QU           | ERY VIEW ADVA | VCED OPTIONS- |
|           | ≣•          | Ľ | ¢        | Û   | Ŧ    | Ť.       | R     | 1          | RESULTS (67)           |                      |                 | н                      | 4 1 2 3       | н н и         |
| 5         | SITE \$     | N | AME      |     | IP ‡ |          |       | MAC \$     | ¢ type ¢               | CRITICALITY 🗢        | RISK<br>LEVEL ≑ | VENDOR \$              | NETV          | VORK \$       |

- 1139 16. Name the report, and select **CSV** as the **Format.** Enter a recipient to receive and download the
- 1140 report. Schedule the report to run at an acceptable interval. This build scheduled the report to run
- daily. Click **Create.**

| Report Detai  | 13                                                                                 |
|---------------|------------------------------------------------------------------------------------|
| Report name:  | CTD Assets Report                                                                  |
| Description:  | Explain what this report is about, what's its goals, main filters, etc. (Optional) |
| Display and I | Data Scope                                                                         |
| Filters:      | Chost Assats Don't show phost assats Address Tune Unicast                          |
| Include:      | Rack Slots Nested Devices                                                          |
|               |                                                                                    |

- 1142
- 1143 2.8.3.5 Tripwire Splunk Integration

1144 To integrate Tripwire with Splunk, install the Claroty Continuous Detection Application for Splunk.

- 1145 Additionally, install the Splunk Universal Forwarder to forward the CSV report.
- 11461.Download the Claroty Continuous Detection Application for Splunk from1147<a href="https://splunkbase.splunk.com/app/4529/">https://splunkbase.splunk.com/app/4529/</a>.
- 1148 2. Log in to Splunk.
- 1149 3. On the Apps menu, click Manage Apps.
- 1150 4. Click **Install app** from file.
- 1151 5. In the **Upload app** window, click **Choose File.**
- 1152 6. Locate the downloaded *.tar.gz* file, and then click **Open** or **Choose.**
- 1153 7. Click **Upload.**
- 1154 8. Click **Restart Splunk,** and then confirm the restart.
- 1155 9. To install Splunk Universal Forwarder, follow the steps in Section 2.7.1.4.
- 1156 10. Place the following text in the */opt/splunkforwarder/etc/system/local/outputs.conf* file:

| 1157 | [tcpout]                            |
|------|-------------------------------------|
| 1158 | defaultGroup = default-autolb-group |
| 1159 | [tcpout:default-autolb-group]       |
| 1160 | Server = 10.100.200.101:9997        |

- 1161 [tcpout-server://10.100.200.101:9997]
- 1162 11. Place the following text in the */opt/splunkforwarder/etc/system/local/deploymentclient.conf* file:
- 1163 12. [target-broker:deploymentserver]
- 1164 13.targetURI = 10.100.200.101:8089
- 1165 14. Log in to Splunk. Go to **Settings > Data Inputs > Files & Directories.**
- 1166 15. Select New Remote File & Directory.
- 1167 16. Select the host on which the forwarder is installed. Name the Server Class. Click **Next.**
- 1168 17. Input the CSV file to monitor, i.e., /home/esam/attachments/report.csv.
- 1169 18. Select Next.
- 1170 19. Select **Review.**
- 1171 20. Select Submit.

## 1172 Appendix A List of Acronyms

| CSV   | Comma Separated Value                          |
|-------|------------------------------------------------|
| CPU   | Central Processing Unit                        |
| CTD   | Continuous Threat Detection                    |
| DHCP  | Dynamic Host Configuration Protocol            |
| DVD   | Digital Versatile Disc                         |
| ESAM  | Energy Sector Asset Management                 |
| ESP   | Encapsulating Security Payload                 |
| GB    | Gigabyte                                       |
| HDD   | Hard Disk Drive                                |
| IP    | Internet Protocol                              |
| IPv   | Internet Protocol version                      |
| ISO   | Optical Disc Image                             |
| IT    | Information Technology                         |
| NCCoE | National Cybersecurity Center of Excellence    |
| NIC   | Network Interface Controller/Card              |
| NIST  | National Institute of Standards and Technology |
| OS    | Operating System                               |
| ОТ    | Operational Technology                         |
| PUMP  | Patch and Update Management Program            |
| RAM   | Random Access Memory                           |
| SIEM  | Security Information and Event Management      |
| SPAN  | Switched Port Analyzer                         |
| ТВ    | Terabyte                                       |
| ТСР   | Transmission Control Protocol                  |
| TLS   | Transport Layer Security                       |
| UDP   | User Datagram Protocol                         |
| UMD   | University of Maryland                         |
| VM    | Virtual Machine                                |
| VPN   | Virtual Private Network                        |
| XML   | Extensible Markup Language                     |